## **GARMIN**.

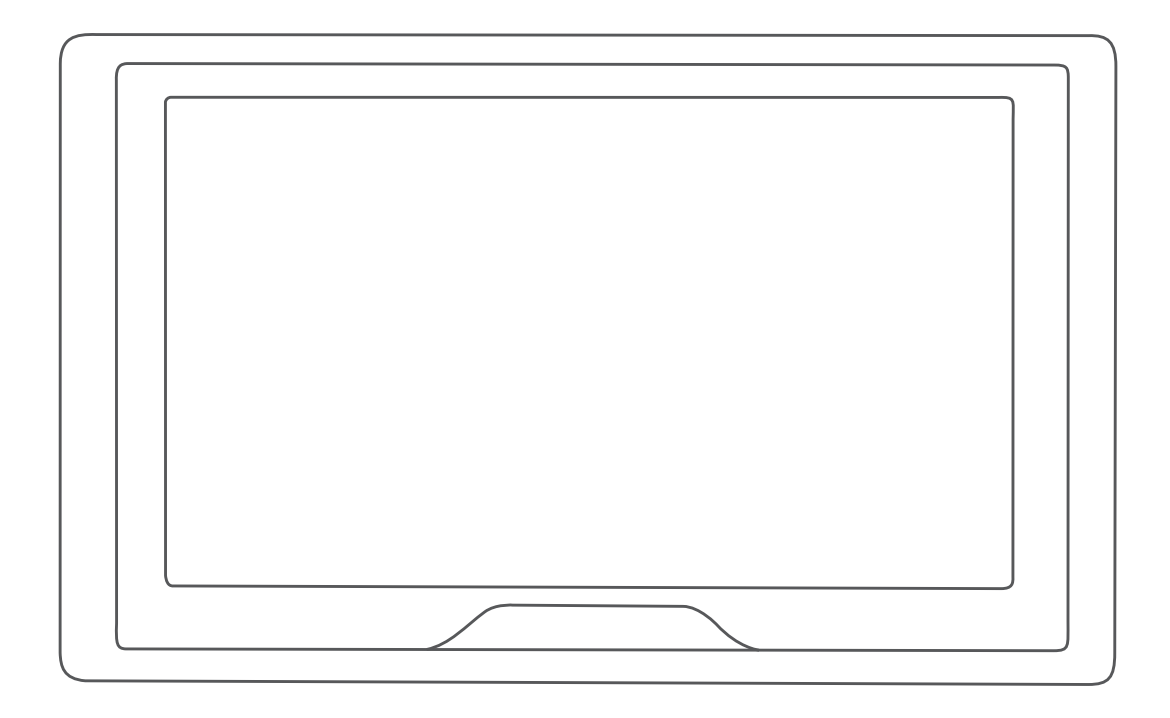

# **GARMIN DRIVE™ 51/5S/61**

Priročnik za uporabo

#### © 2016 Garmin Ltd. ali njegove podružnice

Vse pravice pridržane. V skladu z zakoni o avtorskih pravicah tega priročnika ni dovoljeno kopirati, v celoti ali delno, brez pisnega dovoljena družbe Garmin. Garmin si pridržuje pravico do sprememb in izboljšav izdelkov ter sprememb vsebine tega priročnika, ne da bi o tem obvestil osebe ali organizacije. Najnovejše posodobitve in dodatne informacije glede uporabe izdelka lahko poiščete na www.garmin.com.

Garmin<sup>®</sup> in logotip Garmin sta blagovni znamki družbe Garmin Ltd. ali njenih podružnic, registriranih v ZDA in drugih državah. Blagovnih znamk ni dovoljeno uporabljati brez izrecnega dovoljenja družbe Garmin.

Garmin Drive<sup>™</sup>, Garmin Express<sup>™</sup>, myTrends<sup>™</sup>, nüMaps Guarantee<sup>™</sup> in nüMaps Lifetime<sup>™</sup> so blagovne znamke družbe Garmin Ltd. ali njenih podružnic. Blagovnih znamk ni dovoljeno uporabljati brez izrecnega dovoljenja družbe Garmin.

Android<sup>111</sup> je blagovna znamka družbe Google Inc. Apple<sup>®</sup> in Mac<sup>®</sup> sta blagovni znamki družbe Apple Inc., registrirani v ZDA in drugih državah. Oznaka in logotipi Bluetooth<sup>®</sup> so v lasti družbe Bluetooth SIG, Inc. Družba Garmin ima licenco za uporabo tega imena. Foursquare<sup>®</sup> je blagovna znamka družbe Foursquare Labs, Inc. v ZDA in drugih državah. microSD<sup>®</sup> in logotip microSDHC sta blagovni znamki družbe SD-3C, LLC. TripAdvisor<sup>®</sup> je registrirana blagovna znamka družbe TripAdvisor LLC. Windows<sup>®</sup>, Windows Vista<sup>®</sup> in Windows XP<sup>®</sup> so registrirane blagovne znamke družbe Microsoft Corporation v ZDA in drugih državah.

## Kazalo vsebine

| Uvod                                                        | 1   |
|-------------------------------------------------------------|-----|
| Pregled naprav                                              | 1   |
| Pregled naprave Garmin Drive 51/5S                          | . 1 |
| Pregled naprave Garmin Drive 61                             | 1   |
| Namestitev in napajanje naprave Garmin Drive v vozilu       | 1   |
| Vklop ali izklop naprave                                    | .1  |
| Iskanje signalov GPS                                        | .1  |
| Ikone vrstice stanja                                        | .1  |
| Uporaba tipk na zaslonu                                     | 2   |
| Nastavitev glasnosti                                        | . 2 |
| Nastavljanje svetlosti zaslona                              | .2  |
| Funkcije in opozorila za obveščanje voznika                 | 2   |
| Omogočanje ali onemogočanje zvočnih opozoril za voznika     | 2   |
| Prometne kamere za vožnjo pri rdeči luči in prehitro vožnjo | 2   |
| Navigacija do cilia                                         | 2   |
| Načrtovane poti                                             | 2   |
| Začetek načrtovane poti                                     | 3   |
| Začetek načrtovane poti z zemljevidom                       | 3   |
| Pot domov                                                   | 3   |
| Načrtovana pot na zemljevidu                                | 3   |
| Odled zavojev in navodil za usmerianie                      | 3   |
| Ogled celotne načrtovane poti na zemljevidu                 | 3   |
| Prihod na cili                                              | 3   |
| Parkirišče v bližini cilia                                  | 4   |
| Iskanje cilja z uro Garmin                                  | .4  |
| Iskanje zadnjega parkirnega mesta                           | 4   |
| Spreminjanje aktivne načrtovane poti                        | .4  |
| Dodajanje lokacij v načrtovano pot                          | 4   |
| Oblikovanie načrtovane poti                                 | .4  |
| Izbira obvoza                                               | 5   |
| Spreminianie načina izračuna načrtovane poti                | 5   |
| Ustavitev načrtovane poti                                   | 5   |
| Uporaba predlaganih načrtovanih poti                        | 5   |
| Izogibanie zastojem, cestninam in območiem.                 | 5   |
| Izogibanie prometnim zastojem na načrtovani poti            | . 5 |
| Izogibanie cestam s cestnino                                | . 5 |
| Izoqibanje vinjetam                                         | 5   |
| Izogibanje tipom cest in manevrom                           | 5   |
| Izogibanja ekološkim območjem                               | 5   |
| Izogibanja po meri                                          | .5  |
| Navigacija izven cest                                       | 6   |
| Iskanio in shranjovanjo lokacij                             | 6   |
| Destinacije                                                 | 6   |
| Jekanie lokacije z vrstico za jekanje                       | 6   |
| Iskanje lokacije z visito za iskalije                       | 6   |
| Iskanje zpotraj kategorije                                  | 6   |
| Navigacija do destinacije znotraj kraja                     | 6   |
| Rezultati iskanja lokacij                                   | 7   |
| Rezultati iskanja lokacij na zemljevidu                     | 7   |
| Spreminianie območia iskanja                                | 7   |
| Parkiričče                                                  | 7   |
| Iskanje parkirišča blizu vaše treputne lokacije             | 7   |
| Iskanje parkirišča v bližini določene lokacije              | 7   |
| Razumevanje barv in simbolov parkirišč                      | .7  |
| Orodia za iskanje                                           | 7   |
| Iskanie naslova                                             | 7   |
| Iskanje križišča                                            | 8   |
| Iskanje mesta                                               | 8   |
| Iskanje lokacije z uporabo koordinat                        | 8   |
| Foursquare                                                  | 8   |
| Povezovanie z računom Foursquare                            | 8   |
| Iskanie destinacii Foursquare                               | 8   |
| Ogled podrobnosti o lokaciji Foursquare                     | 8   |
|                                                             |     |

| Javljanje v storitev Foursquare                                          | . 8      |
|--------------------------------------------------------------------------|----------|
| I ripAdvisor                                                             | 8<br>0   |
| Ogled nedavno naidenih lokacii                                           | . 8      |
| Brisanje seznama nedavno najdenih krajev                                 | . 8      |
| Ogled informacij o trenutni lokaciji                                     | . 8      |
| Iskanje nujnih služb in goriva                                           | . 8      |
| Dodajanje bližnijce                                                      | . ð<br>9 |
| Odstranjevanje bližnjice                                                 | .9       |
| Shranjevanje lokacij                                                     | . 9      |
| Shranjevanje položaja                                                    | 9        |
| Shranjevanje trenutne lokacije                                           | .9       |
| Drejanje snranjene lokacije<br>Dodeljevanje kategorij shranjeni lokaciji | .9<br>.9 |
| Brisanje shranjene lokacije                                              | . 9      |
| Uporaba zemljevida                                                       | 9        |
| Orodja zemljevida                                                        | . 9      |
| Ogled orodja zemljevida                                                  | . 9      |
| Omogočanje orodij zemljevida                                             | .9       |
| Oglod Jokacii prod vami                                                  | 10       |
| Prilagajanje kategoriji možnosti Pred vami                               | 10       |
| Podatki o potovanju                                                      | 10       |
| Ogled podatkov o potovanju na zemljevidu                                 | 10       |
| Ogled strani Informacije o potovanju                                     | 10       |
| Ogled dnevnika potovalja                                                 | 10       |
| Ogled prihajajočega prometa                                              | 10       |
| Ogled prometa na zemljevidu                                              | 10       |
| Iskanje prometnih dogodkov                                               | 10       |
| Prilagajanje zemljevida                                                  | 10       |
| Prilagajanje plasti zemijevida                                           | 10       |
| Spreminjanje perspektive zemljevida                                      | 10       |
| Storitve v živo, promet in funkcije pametnega                            |          |
| telefona                                                                 | 11       |
| Vzpostavljanje povezave s programom Smartphone Link                      | 11       |
| Storitve Garmin Live                                                     | 11       |
| Naročanje na storitve Garmin Live                                        | 11       |
| Proslijanje lokacije iz pariletnega telefona v napravo                   | 11<br>12 |
| Promot                                                                   | 12       |
| Prejemanie prometnih informacij s programom Smartphone                   | 12       |
| Link                                                                     | 12       |
| Prejemanje prometnih informacij prek sprejemnika prometnih               |          |
| informacij                                                               | 12       |
| Omogočanje prometnih informacij                                          | 12<br>12 |
| Ogled prometa na zemlievidu                                              | 12       |
| Iskanje prometnih dogodkov                                               | 12       |
| Uporaba programov                                                        | 13       |
| Ogled priročnika za uporabo v napravi                                    | 13       |
| Watch Link                                                               | 13       |
| Nastavitev programa watch Link                                           | 13       |
| liveTrack                                                                | 13       |
| Nastavitev deljenja prek funkcije LiveTrack in pošiljanje vab            | il       |
| opazovalcem                                                              | 13       |
| Pričetek deljenja prek funkcije LiveTrack                                | 13       |
| Ogled vremena blizu drugega mesta                                        | 14<br>1⊿ |
| Ogled vremenske slike                                                    | 14       |
| Ogled vremenskih opozoril                                                | 14       |
| Ogled razmer na cesti                                                    | 14       |

| Načrtovanje potovanja                                                                                                    |  |
|----------------------------------------------------------------------------------------------------|--|
| Urejanje in spreminjanje vrstnega reda lokacij na                                                                                                    |  |
| potovanju                                                                                                    |  |
| Spreminjanje možnosti načrtovanja potovanja 15                                                                                                    |  |
| Navigacija po shranjenem potovanju                                                                                                    |  |
| Urejanje in shranjevanje aktivne nacrtovane poti                                                                                                    |  |
| Ogled in shranjevanje prometnih kamer photoLive                                                                                                    |  |
| Ogled prometnih kamer photoLive na zemljevidu                                                                                                    |  |
| Shranjevanje prometne kamere                                                                                                    |  |
| Nactovitvo Cormin Drivo                                                                                                    |  |
| Nastavitve Garmin Drive                                                                                                    |  |
| Omogočanje zemljevidov15                                                                                                    |  |
| Nastavitve navigacije                                                                                                    |  |
| Nastavitev simuliranega položaja 16                                                                                                    |  |
| Nastavitve pomoči za voznika                                                                                                    |  |
| Nastavitve vzvratne kamere 16                                                                                                    |  |
| Nastavitve kamere babyCam                                                                                                    |  |
| Nastavitve zasiona                                                                                                    |  |
| Nastavitve merskih enot in oblike zapisa časa                                                                                                    |  |
| Nastavljanje časa17                                                                                                    |  |
| Nastavitve jezika in tipkovnice                                                                                                    |  |
| Nastavitve bizinskih opozofil                                                                                                    |  |
| Povrnitev tovarniških nastavitev 17                                                                                                    |  |
| Informacije o napravi 17                                                                                                    |  |
| Ogled informacii o predpisih in skladnosti                                                                                                    |  |
|                                                                                                    |  |
| Specifikacije                                                                                                    |  |
| Specifikacije                                                                                                    |  |
| Specifikacije                                                                                                    |  |
| Specifikacije17Polnjenje naprave17Vzdrževanje naprave17Središče za podporo Garmin17Posodobitve izdelkov17                                                                                                    |  |
| Specifikacije     17       Polnjenje naprave     17       Vzdrževanje naprave     17       Središče za podporo Garmin     17       Posodobitve izdelkov     17       Posodabljanje zemljevidov in programske opreme s     17       Posodabljanje Zemljevidov in programske opreme s     17                                                                                                    |  |
| Specifikacije     17       Polnjenje naprave     17       Vzdrževanje naprave     17       Središče za podporo Garmin     17       Posodobitve izdelkov     17       Posodabljanje zemljevidov in programske opreme s     17       programom Garmin Express     17       Nega naprave     18                                                                                                    |  |
| Specifikacije     17       Polnjenje naprave     17       Vzdrževanje naprave     17       Središče za podporo Garmin     17       Posodobitve izdelkov     17       Posodabljanje zemljevidov in programske opreme s     17       programom Garmin Express     17       Nega naprave     18       Čiščenje zunanjega ohišja     18                                                                                                    |  |
| Specifikacije     17       Polnjenje naprave     17       Vzdrževanje naprave     17       Vzdrževanje naprave     17       Središče za podporo Garmin     17       Posodobitve izdelkov     17       Posodabljanje zemljevidov in programske opreme s     17       Porgramom Garmin Express     17       Nega naprave     18       Čiščenje zaslona na dotik     18       Posotava ževanje kraje     18                                                                                                    |  |
| Specifikacije     17       Polnjenje naprave     17       Vzdrževanje naprave     17       Vzdrževanje naprave     17       Središče za podporo Garmin     17       Posodobitve izdelkov     17       Posodabljanje zemljevidov in programske opreme s     17       Posodabljanje zemljevidov in programske opreme s     17       Nega naprave     18       Čiščenje zunanjega ohišja     18       Čiščenje zaslona na dotik     18       Preprečevanje kraje     18       Ponovni zagon naprave     18                                                                                                    |  |
| Specifikacije     17       Polnjenje naprave     17       Vzdrževanje naprave     17       Središče za podporo Garmin     17       Posodobitve izdelkov     17       Posodabljanje zemljevidov in programske opreme s     17       programom Garmin Express     17       Nega naprave     18       Čiščenje zunanjega ohišja     18       Čiščenje zaslona na dotik     18       Preprečevanje kraje     18       Odstranjevanje naprave, nosilca in vakuumskega prijemala     18                                                                                                    |  |
| Specifikacije     17       Polnjenje naprave     17       Vzdrževanje naprave     17       Vzdrževanje naprave     17       Središče za podporo Garmin     17       Posodobitve izdelkov     17       Posodabljanje zemljevidov in programske opreme s     17       Posodabljanje zemljevidov in programske opreme s     17       Nega naprave     18       Čiščenje zunanjega ohišja     18       Čiščenje zaslona na dotik     18       Preprečevanje kraje     18       Odstranjevanje naprave, nosilca in vakuumskega prijemala     18       Odstranjevanje naprave z nosilca     18                                                                                                    |  |
| Specifikacije     17       Polnjenje naprave     17       Vzdrževanje naprave     17       Vzdrževanje naprave     17       Središče za podporo Garmin     17       Posodobitve izdelkov     17       Posodabljanje zemljevidov in programske opreme s     17       Posodabljanje zemljevidov in programske opreme s     17       Nega naprave     18       Čiščenje zunanjega ohišja     18       Čiščenje zaslona na dotik     18       Preprečevanje kraje     18       Odstranjevanje naprave, nosilca in vakuumskega prijemala     18       Odstranjevanje naprave z nosilca     18       Odstranjevanje naprave z nosilca     18       Odstranjevanje naprave z nosilca     18       Odstranjevanje naprave z nosilca     18       Odstranjevanje naprave z nosilca     18       Odstranjevanje naprave z nosilca     18       Odstranjevanje naprave z nosilca     18       Odstranjevanje naprave z nosilca     18       Odstranjevanje naprave z nosilca     18       Odstranjevanje naprave z nosilca     18       Odstranjevanje naprave z nosilca     18       Dotstranjevanje naprave z nosilca                                                                |  |
| Specifikacije     17       Polnjenje naprave     17       Vzdrževanje naprave     17       Središče za podporo Garmin     17       Posodobitve izdelkov     17       Posodabljanje zemljevidov in programske opreme s     17       Posodabljanje zemljevidov in programske opreme s     17       Nega naprave     18       Čiščenje zunanjega ohišja     18       Čiščenje zaslona na dotik     18       Preprečevanje kraje     18       Odstranjevanje naprave, nosilca in vakuumskega prijemala     18       Odstranjevanje naprave z nosilca     18       Odstranjevanje naprave iz vakuumskega prijemala     18       Odstranjevanje naprave iz vakuumskega prijemala     18       Odstranjevanje naprave iz vakuumskega prijemala     18       Odstranjevanje naprave iz vakuumskega prijemala     18       Odstranjevanje naprave iz vakuumskega prijemala     18       Odstranjevanje naprave iz vakuumskega prijemala     18       Odstranjevanje naprave iz vakuumskega prijemala     18       Odstranitev vakuumskega prijemala z vetrobranskega     18                                                                                                    |  |
| Specifikacije     17       Polnjenje naprave     17       Vzdrževanje naprave     17       Središče za podporo Garmin     17       Posodobitve izdelkov     17       Posodabljanje zemljevidov in programske opreme s     17       Posodabljanje zemljevidov in programske opreme s     17       Nega naprave     18       Čiščenje zunanjega ohišja     18       Čiščenje zaslona na dotik     18       Preprečevanje kraje     18       Ponovni zagon naprave     18       Odstranjevanje naprave, nosilca in vakuumskega prijemala     18       Odstranjevanje naprave iz vakuumskega prijemala     18       Odstranjevanje naprave iz vakuumskega prijemala     18       Odstranjevanje naprave iz vakuumskega prijemala     18       Odstranjevanje naprave iz vakuumskega prijemala     18       Odstranjevanje naprave iz vakuumskega prijemala     18       Odstranjevanje naprave iz vakuumskega prijemala     18       Menjava varovalke v napajalnem kablu vozila     18                                                                                                    |  |
| Specifikacije     17       Polnjenje naprave     17       Vzdrževanje naprave     17       Središče za podporo Garmin     17       Posodobitve izdelkov     17       Posodabljanje zemljevidov in programske opreme s     17       Posodabljanje zemljevidov in programske opreme s     17       Nega naprave     18       Čiščenje zunanjega ohišja     18       Čiščenje zaslona na dotik     18       Preprečevanje kraje     18       Odstranjevanje naprave     18       Odstranjevanje naprave z nosilca in vakuumskega prijemala     18       Odstranjevanje naprave iz vakuumskega prijemala     18       Odstranjevanje naprave iz vakuumskega prijemala     18       Odstranjevanje naprave iz vakuumskega prijemala     18       Odstranjevanje naprave iz vakuumskega prijemala     18       Odstranjevanje naprave iz vakuumskega prijemala     18       Odstranjevanje naprave iz vakuumskega prijemala     18       Odstranjevanje naprave iz vakuumskega prijemala     18       Odstranitev vakuumskega prijemala z vetrobranskega     18       Menjava varovalke v napajalnem kablu vozila     18       Odpravljanje težav     19                          |  |
| Specifikacije     17       Polnjenje naprave     17       Vzdrževanje naprave     17       Središče za podporo Garmin     17       Posodobitve izdelkov     17       Posodabljanje zemljevidov in programske opreme s     17       Posodabljanje zemljevidov in programske opreme s     17       Nega naprave     18       Čiščenje zunanjega ohišja     18       Čiščenje zaslona na dotik     18       Preprečevanje kraje     18       Odstranjevanje naprave, nosilca in vakuumskega prijemala     18       Odstranjevanje naprave z nosilca     18       Odstranjevanje naprave iz vakuumskega prijemala     18       Odstranjevanje naprave iz vakuumskega prijemala     18       Odstranjevanje naprave iz vakuumskega prijemala     18       Odstranjevanje naprave iz vakuumskega prijemala     18       Odstranjevanje naprave iz vakuumskega prijemala     18       Odstranitev vakuumskega prijemala z vetrobranskega     18       Menjava varovalke v napajalnem kablu vozila     18       Odpravljanje težav     19       Vakuumski nosilec se ne drži na vetrobranskem steklu     19                                                                         |  |
| Specifikacije     17       Polnjenje naprave     17       Vzdrževanje naprave     17       Središče za podporo Garmin     17       Posodobitve izdelkov     17       Posodabljanje zemljevidov in programske opreme s     17       Posodabljanje zemljevidov in programske opreme s     17       Nega naprave     18       Čiščenje zunanjega ohišja     18       Čiščenje zaslona na dotik     18       Preprečevanje kraje     18       Ponovni zagon naprave     18       Odstranjevanje naprave, nosilca in vakuumskega prijemala     18       Odstranjevanje naprave z nosilca     18       Odstranjevanje naprave iz vakuumskega prijemala     18       Odstranjevanje naprave iz vakuumskega prijemala     18       Odstranjevanje naprave iz vakuumskega prijemala     18       Odstranjevanje naprave iz vakuumskega prijemala     18       Odstranjevanje naprave iz vakuumskega prijemala     18       Odstranitev vakuumskega prijemala z vetrobranskega     18       Menjava varovalke v napajalnem kablu vozila     18       Odpravljanje težav     19       Naprava ne pridobi satelitskih signalov     19       Naprava se v vozilu ne polni </td <td></td> |  |
| Specifikacije     17       Polnjenje naprave     17       Vzdrževanje naprave     17       Središče za podporo Garmin     17       Posodobitve izdelkov     17       Posodabljanje zemljevidov in programske opreme s     17       Posodabljanje zemljevidov in programske opreme s     17       Nega naprave     18       Čiščenje zunanjega ohišja     18       Čiščenje zaslona na dotik     18       Preprečevanje kraje     18       Odstranjevanje naprave     18       Odstranjevanje naprave, nosilca in vakuumskega prijemala     18       Odstranjevanje naprave z nosilca     18       Odstranjevanje naprave z nosilca     18       Odstranjevanje naprave iz vakuumskega prijemala     18       Odstranjevanje naprave iz vakuumskega prijemala     18       Odstranjevanje naprave iz vakuumskega prijemala     18       Odstranjevanje naprave iz vakuumskega prijemala     18       Odstranjevanje naprave iz vakuumskega prijemala     18       Odstranitev vakuumskega prijemala z vetrobranskega     18       Menjava varovalke v napajalnem kablu vozila     18       Odpravljanje težav     19       Naprava ne pridobi satelitskih signa              |  |
| Specifikacije     17       Polnjenje naprave     17       Vzdrževanje naprave     17       Vzdrževanje naprave     17       Središče za podporo Garmin     17       Posodobitve izdelkov     17       Posodabljanje zemljevidov in programske opreme s     17       Posodabljanje zemljevidov in programske opreme s     17       Nega naprave     18       Čiščenje zunanjega ohišja     18       Čiščenje zaslona na dotik     18       Preprečevanje kraje     18       Ponovni zagon naprave     18       Odstranjevanje naprave, nosilca in vakuumskega prijemala     18       Odstranjevanje naprave z nosilca     18       Odstranjevanje naprave iz vakuumskega prijemala     18       Odstranjevanje naprave iz vakuumskega prijemala     18       Odstranjevanje naprave iz vakuumskega prijemala     18       Odstranjevanje naprave iz vakuumskega prijemala     18       Odstranjevanje naprave iz vakuumskega prijemala     18       Odstranitev vakuumskega prijemala z vetrobranskega     18       Menjava varovalke v napajalnem kablu vozila     18       Odpravljanje težav     19       Naprava ne pridobi satelitskih signalov                         |  |
| Specifikacije     17       Polnjenje naprave     17       Vzdrževanje naprave     17       Vzdrževanje naprave     17       Središče za podporo Garmin     17       Posodobitve izdelkov     17       Posodabljanje zemljevidov in programske opreme s     17       Posodabljanje zemljevidov in programske opreme s     17       Nega naprave     18       Čiščenje zunanjega ohišja     18       Čiščenje zaslona na dotik     18       Preprečevanje kraje     18       Ponovni zagon naprave     18       Odstranjevanje naprave, nosilca in vakuumskega prijemala     18       Odstranjevanje naprave z nosilca     18       Odstranjevanje naprave iz vakuumskega prijemala     18       Odstranjevanje naprave iz vakuumskega prijemala     18       Odstranjevanje naprave iz vakuumskega prijemala     18       Odstranjevanje naprave iz vakuumskega prijemala     18       Odstranjevanje naprave vakuumskega prijemala     18       Odstranjevanje naprave iz vakuumskega prijemala     18       Odstranjevanje naprave iz vakuumskega prijemala     19       Vakuumski nosilec se ne drži na vetrobranskem steklu     19       Naprava ne pridobi              |  |
| Specifikacije     17       Polnjenje naprave     17       Vzdrževanje naprave     17       Središče za podporo Garmin     17       Posodobitve izdelkov     17       Posodabljanje zemljevidov in programske opreme s     17       Posodabljanje zemljevidov in programske opreme s     17       Nega naprave     18       Čiščenje zunanjega ohišja     18       Čiščenje zaslona na dotik     18       Preprečevanje kraje     18       Ponovni zagon naprave     18       Odstranjevanje naprave, nosilca in vakuumskega prijemala     18       Odstranjevanje naprave z nosilca     18       Odstranjevanje naprave iz vakuumskega prijemala     18       Odstranjevanje naprave iz vakuumskega prijemala     18       Odstranjevanje naprave iz vakuumskega prijemala     18       Odstranjevanje naprave iz vakuumskega prijemala     18       Odstranjevanje naprave iz vakuumskega prijemala     18       Odstranjevanje naprave iz vakuumskega prijemala     18       Odstranjevanje naprave iz vakuumskega prijemala     18       Odstranjevanje naprave iz vakuumskega     19       Naprava ne pridobi satelitskih signalov     19       Naprava se              |  |
| Specifikacije     17       Polnjenje naprave     17       Vzdrževanje naprave     17       Središče za podporo Garmin     17       Posodobitve izdelkov     17       Posodabljanje zemljevidov in programske opreme s     17       Posodabljanje zemljevidov in programske opreme s     17       Nega naprave     18       Čiščenje zunanjega ohišja     18       Čiščenje zaslona na dotik     18       Preprečevanje kraje     18       Ponovni zagon naprave     18       Odstranjevanje naprave, nosilca in vakuumskega prijemala     18       Odstranjevanje naprave iz vakuumskega prijemala     18       Odstranjevanje naprave iz vakuumskega prijemala     18       Odstranjevanje naprave iz vakuumskega prijemala     18       Odstranjevanje naprave iz vakuumskega prijemala     18       Odstranjevanje naprave iz vakuumskega prijemala     18       Odstranjevanje naprave iz vakuumskega prijemala     18       Odstranjevanje naprave iz vakuumskega prijemala     18       Odstranjevanje naprave iz vakuumskega prijemala     18       Odstranjeva varovalke v napajalnem kablu vozila     18       Menjava varovalke v napajalnem kablu vozila     19  |  |
| Specifikacije     17       Polnjenje naprave     17       Vzdrževanje naprave     17       Središče za podporo Garmin     17       Posodobitve izdelkov     17       Posodabljanje zemljevidov in programske opreme s     17       Posodabljanje zemljevidov in programske opreme s     17       Nega naprave     18       Čiščenje zunanjega ohišja     18       Čiščenje zaslona na dotik     18       Preprečevanje kraje     18       Ponovni zagon naprave     18       Odstranjevanje naprave, nosilca in vakuumskega prijemala     18       Odstranjevanje naprave z nosilca     18       Odstranjevanje naprave z vakuumskega prijemala     18       Odstranjevanje naprave iz vakuumskega prijemala     18       Odstranjevanje naprave iz vakuumskega prijemala     18       Odstranitev vakuumskega prijemala z vetrobranskega     18       Odpravljanje težav     19       Vakuumski nosilec se ne drži na vetrobranskem steklu     19       Naprava ne pridobi satelitskih signalov     19       Naprava ne vzilu ne polni     19       Naprava ne vzpostavi povezave s telefonom ali programom     19       Smartphone Link     19 <td></td>                  |  |
| Specifikacije     17       Polnjenje naprave     17       Vzdrževanje naprave     17       Središče za podporo Garmin     17       Posodobitve izdelkov     17       Posodabljanje zemljevidov in programske opreme s     17       Posodabljanje zemljevidov in programske opreme s     17       Nega naprave     18       Čiščenje zunanjega ohišja     18       Čiščenje zaslona na dotik     18       Preprečevanje kraje     18       Ponovni zagon naprave     18       Odstranjevanje naprave, nosilca in vakuumskega prijemala     18       Odstranjevanje naprave z nosilca     18       Odstranjevanje naprave z nosilca     18       Odstranjevanje naprave z nosilca     18       Odstranjevanje naprave z nosilca     18       Odstranjevanje naprave z nosilca     18       Odstranjevanje naprave z nosilca     18       Odstranjevanje naprave z nosilca     18       Odstranjevanje naprave z nosilca     18       Odstranjevanje naprave z nosilca     18       Odstranjevanje naprave z nosilca     18       Odstranjevanje naprave z nosilca     19       Naprava varovalke v napajalnem kablu vozil                                                     |  |
| Specifikacije     17       Polnjenje naprave     17       Vzdrževanje naprave     17       Središče za podporo Garmin     17       Posodobitve izdelkov     17       Posodabljanje zemljevidov in programske opreme s     17       programom Garmin Express     17       Nega naprave     18       Čiščenje zunanjega ohišja     18       Čiščenje zaslona na dotik     18       Preprečevanje kraje     18       Ponovni zagon naprave     18       Odstranjevanje naprave, nosilca in vakuumskega prijemala     18       Odstranjevanje naprave z nosilca     18       Odstranjevanje naprave z nosilca     18       Odstranjevanje naprave iz vakuumskega prijemala     18       Odstranjevanje naprave iz vakuumskega prijemala     18       Odstranjevanje naprave iz vakuumskega prijemala     18       Odstranjevanje naprave iz vakuumskega prijemala     18       Odstranjevanje naprave iz vakuumskega prijemala     18       Odpravljanje težav     19       Naprava ne pridobi satelitskih signalov     19       Naprava ne vzpostavi povezave s telefonom ali programom     19       Naprava ne vzpostavi povezave s telefonom ali programom                   |  |

| Prenašanje podatkov iz računalnika | 20 |
|------------------------------------|----|
| Izključitev kabla USB              | 20 |
| Ogled stanja signala GPS           | 20 |
| Nakup dodatnih zemljevidov         | 20 |
| Nakup dodatne opreme               | 20 |
| Kazalo                             |    |

## Uvod

#### 

Za opozorila in pomembne informacije o izdelku si oglejte navodila *Pomembne informacije o varnosti in izdelku* v škatli izdelka.

- Posodobite zemljevide in programsko opremo v napravi (Posodabljanje zemljevidov in programske opreme s programom Garmin Express, stran 17).
- Napravo namestite v vozilo in jo priključite na napajanje (Namestitev in napajanje naprave Garmin Drive v vozilu, stran 1).
- Pridobite signale GPS (Iskanje signalov GPS, stran 1).
- Nastavite glasnost (Nastavitev glasnosti, stran 2) in svetlost zaslona (Nastavljanje svetlosti zaslona, stran 2).
- Začnite navigacijo do cilja (Začetek načrtovane poti, stran 3).

## **Pregled naprav**

#### Pregled naprave Garmin Drive 51/5S

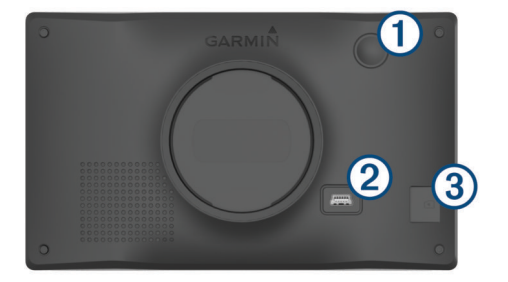

| 1 Tipka za vklop/izklop |                                                     |
|-------------------------|-----------------------------------------------------|
| 2                       | Vrata za napajanje in prenos podatkov USB           |
| 3                       | Reža za pomnilniške kartice z zemljevidi in podatki |

#### Pregled naprave Garmin Drive 61

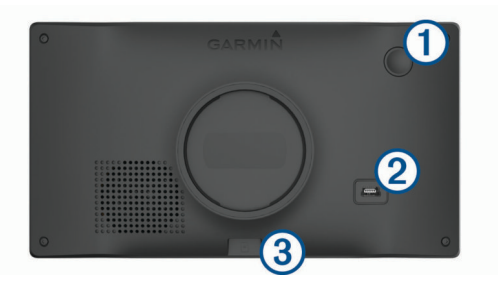

| 1 | Tipka za vklop/izklop                               |
|---|-----------------------------------------------------|
| 2 | Vrata za napajanje in prenos podatkov USB           |
| 3 | Reža za pomnilniške kartice z zemljevidi in podatki |

#### Namestitev in napajanje naprave Garmin Drive v vozilu

#### 

Izdelek vsebuje litij-ionsko baterijo. Če želite preprečiti možnost poškodb oseb ali naprave, ki jo lahko povzroči izpostavljenost baterij visoki temperaturi, je ne izpostavljajte neposredni sončni svetlobi.

Preden začnete napravo uporabljati na baterijsko napajanje, jo napolnite.

1 Napajalni kabel vozila ① priključite v vrata USB na napravi.

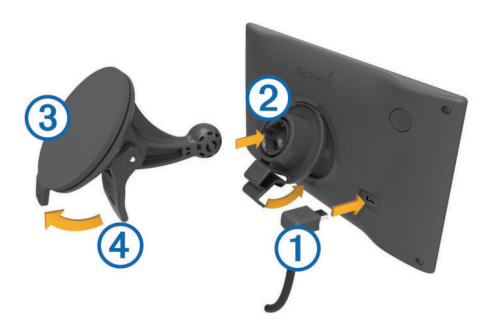

- 2 Nosilec 2 potisnite na vakuumsko prijemalo 3, dokler se ne zaskoči na ustrezno mesto.
- 3 Vakuumsko prijemalo pritisnite na vetrobransko steklo in pomaknite ročico ④ nazaj proti steklu.
- 4 Jeziček na vrhu nosilca namestite v režo na zadnji strani naprave.
- 5 Spodnji del nosilca potisnite v napravo, dokler se ne zaskoči.
- Drug konec napajalnega kabla vozila priključite v vtičnico vozila.

#### Vklop ali izklop naprave

- Če želite vklopiti napravo, pritisnite tipko za vklop/izklop, ali napravo priklopite na napajanje.
- Če želite napravo postaviti v način varčevanja z energijo, pritisnite tipko za vklop/izklop, ko je naprava vklopljena.

Ko je naprava v načinu varčevanja z energijo, je zaslon izklopljen in naprava porablja zelo malo energije, ko jo želite uporabljati, pa se takoj zbudi.

**NAMIG:** napravo lahko hitreje napolnite tako, da jo med polnjenjem preklopite v način varčevanja z energijo.

 Če želite napravo popolnoma izklopiti, držite tipko za vklop/ izklop, dokler se na zaslonu ne prikaže poziv, nato pa izberite Izklopljeno.

Poziv se prikaže po petih sekundah. Če tipko za vklop/izklop spustite, preden se prikaže poziv, naprava preklopi v način varčevanja z energijo.

## Iskanje signalov GPS

Ko vklopite navigacijsko napravo, mora sprejemnik GPS zbrati podatke o satelitih in določiti trenutno lokacijo. Čas za pridobivanje satelitskih signalov je odvisen od več dejavnikov: razdalje od lokacije, kjer ste nazadnje uporabljali navigacijsko napravo, ali imate neoviran pogled na nebo in pred koliko časa ste nazadnje uporabljali navigacijsko napravo. Ko prvič vklopite navigacijsko napravo, bo pridobivanje satelitskih signalov morda trajalo nekaj minut.

- 1 Vklopite napravo.
- 2 Počakajte, da naprava poišče satelite.
- **3** Po potrebi se odpravite na odprto območje, kjer v bližini ni visokih stavb in dreves.

**v** vrstici stanja označuje moč signala. Ko se zapolni vsaj polovica črtic, je naprava pripravljena za navigacijo.

#### Ikone vrstice stanja

Vrstica stanja je na vrhu glavnega menija. Ikone v vrstici stanja prikazujejo informacije o funkcijah naprave. Nekatere ikone lahko izberete in spremenite nastavitve ali si ogledate dodatne informacije.

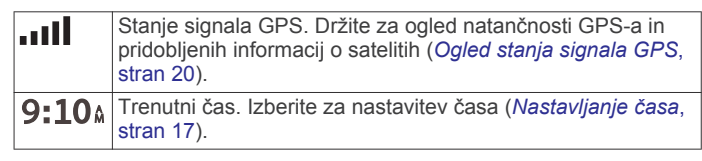

| -           | Stanje napolnjenosti baterije.                                                                                                    |
|-------------|----------------------------------------------------------------------------------------------------|
| •           | Deljenje podatkov LiveTrack. V ikoni se prikaže število<br>povabljenih opazovalcev. Izberite za odpiranje programa<br>LiveTrack ( <i>LiveTrack</i> , stran 13).                                                                                                    |
| ť           | Stanje Smartphone Link. Izberite za povezavo s programom<br>Smartphone Link ter prejemanje prometnih informacij in<br>drugih storitev v živo ( <i>Vzpostavljanje povezave s programom</i><br><i>Smartphone Link</i> , stran 11). Ko je ikona modra, je naprava<br>povezana s programom Smartphone Link. |
| <b>53</b> ℃ | Temperatura. Izberite za ogled vremenske napovedi ( <i>Ogled vremenske napovedi</i> , stran 14).                                                                                                    |

## Uporaba tipk na zaslonu

Z gumbi na zaslonu lahko krmarite po straneh, menijih in možnostih menijev v napravi.

- Izberite 5, da se vrnete na prejšnji zaslon.
- Če se želite hitro vrniti v glavni meni, držite 5.
- Za premikanje po seznamih ali menijih izberite ↑ ali ↓.
- Držite ↑ ali ↓ za hitrejše pomikanje.
- Za ogled kontekstnega menija z možnostmi za trenutni zaslon izberite .

#### Nastavitev glasnosti

- 1 Izberite Glasnost.
- 2 Izberite možnost:
  - Glasnost nastavite z drsnikom.
  - Za izklop zvoka naprave izberite K.
  - Za dodatne možnosti izberite 🔧.

## Nastavljanje svetlosti zaslona

- 1 Izberite Nastavitve > ZasIon > Svetlost.
- 2 S premikanjem drsnika nastavite želeno osvetlitev.

## Funkcije in opozorila za obveščanje voznika

#### **OBVESTILO**

Opozorila za voznika in funkcija omejitve hitrosti so samo informativni in ne nadomeščajo odgovornosti, da je treba upoštevati vse postavljene znake za omejitev hitrosti in vedno voziti varno. Garmin<sup>®</sup> ni odgovoren za nobeno prometno kazen ali poziv, ki ga prejmete zaradi neupoštevanja veljavnih prometnih zakonov in znakov.

Naprava je opremljena s funkcijami, ki lahko spodbudijo varnejšo vožnjo in povečajo učinkovitost tudi, če vozite na območju, ki ga poznate. Naprava predvaja zvok ali sporočilo in prikaže informacije za vsako opozorilo. Omogočite ali onemogočite lahko zvok za določene vrste opozoril za voznika. Vsa opozorila niso na voljo na vseh območjih.

- Območja šol ali bližina šol: naprava predvaja zvok in prikaže razdaljo do šole ali območja šole, ki je pred vami, ter omejitev hitrosti (če je na voljo).
- Zmanjšanje omejitve hitrosti: naprava predvaja zvok in prikaže zmanjšanje omejitve hitrosti, ki je pred vami, da se lahko pripravite na zmanjšanje hitrosti.
- Omejitev hitrosti je presežena: naprava predvaja zvok in prikaže rdeč rob na ikoni omejitve hitrosti, ko presežete omejitev hitrosti na trenutni cesti.
- Napačna smer v enosmerni ulici: naprava predvaja sporočilo in prikaže celozaslonsko opozorilo, če peljete v napačno smer v enosmerni ulici. Robovi zaslona so rdeči, opozorilo pa ostane na vrhu zaslona, dokler ne zapustite enosmerne ulice ali spremenite smeri vožnje.

- Železniški prehod: naprava predvaja zvok in prikaže razdaljo do železniškega prehoda, ki je pred vami.
- **Prehod za živali**: naprava predvaja zvok in prikaže razdaljo do prehoda za živali, ki je pred vami.
- Ovinek: naprava predvaja zvok in prikaže razdaljo do ovinka na cesti.
- **Počasnejši promet**: naprava predvaja zvok in prikaže razdaljo do počasnejšega prometa, ko se približujete počasnejšemu prometu z višjo hitrostjo. Za uporabo te funkcije mora naprava sprejemati prometne informacije (*Promet*, stran 12).
- **Opozorilo o utrujenosti**: naprava predvaja zvok in predlaga počivališča, ki so pred vami, potem ko vozite brez postanka več kot dve uri.

## Omogočanje ali onemogočanje zvočnih opozoril za voznika

Omogočite ali onemogočite lahko zvok za določene vrste opozoril za voznika. Vizualno opozorilo se prikaže tudi, če je zvok onemogočen.

- 1 Izberite Nastavitve > Pomoč za voznika > Zvočna opozorila za voznika.
- 2 Izberite ali počistite potrditveno polje poleg posameznega opozorila.

## Prometne kamere za vožnjo pri rdeči luči in prehitro vožnjo

#### **OBVESTILO**

Garmin ne odgovarja za natančnost ali posledice uporabe zbirke podatkov o prometnih kamerah za preprečevanje vožnje pri rdeči luči in prehitre vožnje.

OPOMBA: funkcija ni na voljo za vse regije ali modele izdelka.

Informacije o lokacijah prometnih kamer za vožnjo pri rdeči luči in prehitro vožnjo so na voljo na nekaterih območjih za nekatere modele izdelka. Naprava vas opozori, ko se približujete prijavljeni prometni kameri za prehitro vožnjo ali vožnjo pri rdeči luči.

 Podatki o aktivnih kamerah za vožnjo pri rdeči luči in prehitro vožnjo so na voljo v obliki naročnine prek storitev Garmin Live z uporabo programa Smartphone Link (*Storitve Garmin Live*, stran 11).

**OPOMBA:** ta možnost je na voljo samo pri modelih Garmin Drive, ki se končajo z oznako LMT-S.

- Če želite v napravo prenesti in shraniti podatke o varnostnih kamerah, morate kupiti naročnino. Razpoložljivost in združljivost preverite na garmin.com/speedcameras, kjer se lahko tudi naročite ali kupite enkratno posodobitev. Kadar koli se lahko odločite za nakup nove regije ali podaljšate trenutno naročnino.
- V nekaterih regijah določeni paketi izdelkov vključujejo predhodno naložene podatke o kamerah za vožnjo pri rdeči luči in prehitro vožnjo z doživljenjskimi posodobitvami.
- S programsko opremo Garmin Express<sup>™</sup> (garmin.com /express) lahko posodobite zbirko podatkov o kamerah, shranjeno v vaši napravi. Napravo posodabljajte redno, da boste prejemali najnovejše informacije o kamerah.

## Navigacija do cilja

#### Načrtovane poti

Načrtovana pot je pot od trenutne lokacije do enega ali več ciljev.

 Naprava izračuna priporočeno načrtovano pot do cilja na podlagi možnosti, ki jih nastavite, kot so na primer način izračunavanja načrtovane poti (*Spreminjanje načina izračuna načrtovane poti*, stran 5) in izogibanja (*Izogibanje zastojem, cestninam in območjem*, stran 5).

- S priporočeno načrtovano potjo lahko hitro začnete uporabljati navigacijo do cilja, izberete pa lahko tudi drugo načrtovano pot (*Začetek načrtovane poti*, stran 3).
- Če obstajajo posebne ceste, ki jih morate uporabiti ali se jim izogniti, lahko načrtovano pot prilagodite (*Oblikovanje* načrtovane poti, stran 4).
- Načrtovani poti lahko dodate več ciljev (*Dodajanje lokacij v načrtovano pot*, stran 4).

#### Začetek načrtovane poti

- 1 Izberite **Kam?** in poiščite lokacijo (*Iskanje in shranjevanje lokacij*, stran 6).
- 2 Izberite lokacijo.
- 3 Izberite možnost:
  - Za začetek navigacije s priporočeno načrtovano potjo izberite Pojdi!.
  - Če želite izbrati drugo načrtovano pot, izberite ¥ in nato izberite načrtovano pot.

Druge načrtovane poti se prikažejo na desni strani zemljevida.

 Če želite urediti potek načrtovane poti, izberite Y > Urejanje načrtovane poti in načrtovani poti dodajte točke oblikovanja (*Oblikovanje načrtovane poti*, stran 4).

Naprava izračuna načrtovano pot do lokacije in vas vodi z glasovnimi pozivi in informacijami na zemljevidu (*Načrtovana pot na zemljevidu*, stran 3). Na robu zemljevida se za nekaj sekund prikaže predogled glavnih cest na načrtovani poti. Če se želite ustaviti na dodatnih ciljih, lahko načrtovani poti

dodate lokacije (Dodajanje lokacij v načrtovano pot, stran 4).

#### Začetek načrtovane poti z zemljevidom

Načrtovano pot lahko začnete tako, da izberete lokacijo na zemljevidu.

- 1 Izberite Prikaži zemljevid.
- Povlecite in povečajte zemljevid, da prikažete območje, ki ga želite preiskati.
- Če je treba, izberite Q, da prikazane destinacije filtrirate po kategoriji.

Na zemljevidu se prikažejo modre oznake (🛙 ali modra pika).

- 4 Izberite možnost:
  - Izberite lokacijsko označbo.
  - · Izberite točko, na primer ulico, križišče ali naslov.
- 5 Izberite Pojdi!.

#### Pot domov

Ko prvič izberete pot domov, vas naprava pozove k vnosu domače lokacije.

- 1 Izberite Kam? > Domov.
- 2 Po potrebi vnesite domačo lokacijo.

#### Urejanje domače lokacije

- 1 Izberite Kam? > = > Nastavi domačo lokacijo.
- 2 Vnesite domačo lokacijo.

#### Načrtovana pot na zemljevidu

Med potovanjem vas naprava vodi do cilja z glasovnimi pozivi in informacijami na zemljevidu. Navodila za naslednji zavoj ali izvoz ali drugo dejanje se pojavijo na vrhu zemljevida.

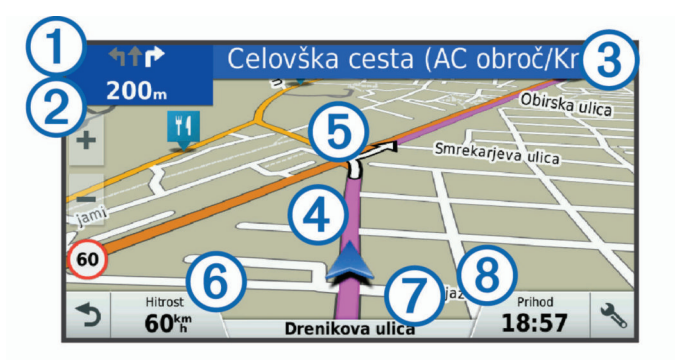

- ① Naslednje dejanje na načrtovani poti. Prikaže naslednji zavoj, izvoz ali drugo dejanje ter pas, po katerem morate voziti, če je na voljo.
- Razdalja do naslednjega dejanja.
- ③ Ime ulice ali izvoza, povezanega z naslednjim dejanjem.
- ④ Načrtovana pot, označena na zemljevidu.
- (5) Naslednje dejanje na načrtovani poti. Puščice na zemljevidu prikazujejo lokacijo naslednjih dejanj.
- 6 Hitrost vozila.
- Ime ceste, po kateri vozite.
- 8 Predvideni čas prihoda.

**NAMIG:** če se dotaknete tega polja, lahko spremenite informacije, ki so prikazane v njem (*Spreminjanje podatkovnih polj na zemljevidu*, stran 10).

#### Ogled zavojev in navodil za usmerjanje

Med navigacijo po načrtovani poti si lahko ogledate naslednje zavoje, menjave voznega pasu ali druga navodila za usmerjanje na načrtovani poti.

- 1 Na zemljevidu izberite možnost:
  - Če si želite med navigacijo ogledati naslednje zavoje in navodila za usmerjanje, izberite > Zavoji.
     Orodje zemljevida ob zemljevidu prikaže naslednje štiri

zavoje ali navodila za usmerjanje. Seznam se med navigacijo po načrtovani poti samodejno posodablja.

- Če si želite ogledati celoten seznam zavojev in navodil za usmerjanje na celotni načrtovani poti, izberite besedilno vrstico na vrhu zemljevida.
- 2 Izberite zavoj ali navodilo za usmerjanje (izbirno).

Prikažejo se podrobne informacije. Na glavnih cestah se lahko prikaže slika križišča, če je na voljo.

#### Ogled celotne načrtovane poti na zemljevidu

- Med navigacijo po načrtovani poti izberite mesto kjer koli na zemljevidu.
- 2 Izberite 🖉.

## Prihod na cilj

Ko se približate cilju, naprava prikaže informacije, ki vam pomagajo odpeljati načrtovano pot do konca.

- W označuje lokacijo cilja na zemljevidu, glasovni poziv pa vas obvesti, da se približujete cilju.
- Ko se približate nekaterim ciljem, vas naprava samodejno pozove k iskanju parkirišča. Izberete lahko Da in poiščete parkirišča v bližini (*Parkirišče v bližini cilja*, stran 4).
- Če morate parkirati ali ustaviti nekoliko dlje od cilja, lahko pot do cilja nadaljujete peš ter pri tem uporabite napravo Garmin Drive ali združljivo uro Garmin s programom Connect IQ<sup>™</sup> (*Iskanje cilja z uro Garmin*, stran 4).
- Ko se ustavite na cilju, naprava samodejno konča načrtovano pot. Če naprava prihoda ne zazna samodejno, lahko za končanje načrtovane poti izberete Stop.

#### Parkirišče v bližini cilja

Naprava vam lahko pomaga najti prosto parkirno mesto v bližini cilja. Ko se približate nekaterim ciljem, vas naprava samodejno pozove k iskanju parkirišča.

- 1 Izberite možnost:
  - Ko vas naprava pozove, izberite Da za iskanje parkirišča v bližini.
  - Če vas naprava ne pozove, izberite Kam? > Kategorije > Parkirišča, nato pa izberite **9** > Cilja poti.
- 2 Izberite Filter za parkirišča in izberite eno ali več kategorij za filtriranje parkirišč glede na razpoložljivost, vrsto, ceno ali načine plačila (izbirno).

**OPOMBA:** podrobni podatki o parkiriščih niso na voljo na vseh območjih in za vsa parkirišča.

3 Izberite lokacijo parkirišča, nato pa izberite Pojdi! > Dodaj kot naslednji postanek.

Naprava vas vodi do parkirišča.

Ko parkirate vozilo, lahko pot do cilja nadaljujete peš ter pri tem uporabite napravo Garmin Drive ali združljivo uro Garmin s programom Connect IQ (*Iskanje cilja z uro Garmin*, stran 4). Naprava ali ura Garmin vas prav tako lahko vodi nazaj do tega parkirnega mesta, ko se vračate k vozilu (*Iskanje zadnjega parkirnega mesta*, stran 4).

#### Iskanje cilja z uro Garmin

Za uporabo te funkcije morate najprej nastaviti Watch Link (*Nastavitev programa Watch Link*, stran 13).

**OPOMBA:** funkcija je na voljo zgolj pri modelih Garmin Drive z brezžično tehnologijo Bluetooth<sup>®</sup>. To vključuje modele, ki se končajo z oznako LMT-S.

Združljivo uro Garmin lahko uporabite za navigacijo od vozila do cilja ali od cilja nazaj do vozila. Ta funkcija je uporabna predvsem, ko iščete lokacijo znotraj večjega kraja ali ko morate parkirati nekoliko dlje od cilja in se peš odpraviti do njega.

**OPOMBA:** tehnologija GPS potrebuje neoviran pogled na nebo. Program Watch Link morda ne bo mogel zagotoviti vodenja znotraj zaprtih krajev, kot so nakupovalna središča ali letališča.

- 1 V uri zaženite program Watch Link in izberite **Poišči moj cilj**. Naprava pridobi signal GPS in začne vodenje do cilja.
- **2** Začnite hoditi proti cilju.

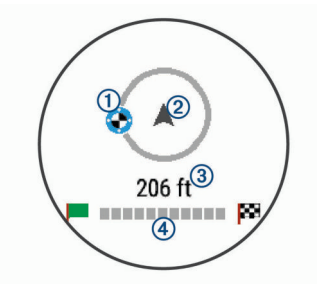

Kazalnik cilja ① prikazuje smer cilja glede na smer, v katero se premikate ②. Ko je kazalnik cilja prikazan na vrhu kroga, hodite proti cilju. Preostala razdalja do cilja ③ je prikazana pod krogom. Vrstica napredovanja ④ prikazuje vaše napredovanje proti cilju.

#### Iskanje zadnjega parkirnega mesta

Ko napravo Garmin Drive odklopite z napajanja v vozilu, shrani trenutno lokacijo kot parkirno mesto. Če ste opravili nastavitev programa Watch Link, naprava pošlje lokacijo parkirnega mesta v združljivo uro Garmin (*Nastavitev programa Watch Link*, stran 13). V napravi Garmin Drive ali programu Watch Link v uri lahko uporabite navigacijo nazaj do parkirnega mesta.

**NAMIG:** če je naprava Garmin Drive priklopljena v vtičnico, ki vklopi napajanje ob vklopu kontakta, se parkirno mesto shrani vsakič, ko izklopite kontakt vozila. Če je naprava priklopljena v

vtičnico, ki napaja ne glede na vklop ali izklop kontakta, morate za shranjevanje parkirnega mesta odklopiti kabel za napajanje v vozilu.

- V napravi Garmin Drive izberite Programi > Zadnje parkirno mesto > Pojdi!.
- V uri zaženite program Watch Link, izberite Poišči moj avtomobil in začnite hoditi proti parkirnemu mestu.

**OPOMBA:** funkcija je na voljo zgolj pri modelih Garmin Drive z brezžično tehnologijo Bluetooth. To vključuje modele, ki se končajo z oznako LMT-S.

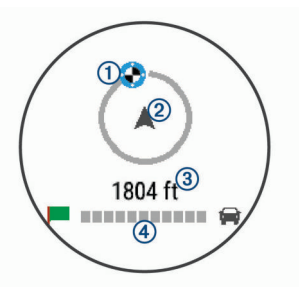

Kazalnik cilja ① prikazuje smer cilja glede na smer, v katero se premikate ②. Ko je kazalnik cilja prikazan na vrhu kroga, hodite proti cilju. Preostala razdalja do cilja ③ je prikazana pod krogom. Vrstica napredovanja ④ prikazuje vaše napredovanje proti cilju.

## Spreminjanje aktivne načrtovane poti

#### Dodajanje lokacij v načrtovano pot

Preden lahko načrtovani poti dodate lokacijo, morati izvajati navigacijo po njej (*Začetek načrtovane poti*, stran 3).

Lokacije lahko dodate na sredi ali na koncu načrtovane poti. Kot naslednji cilj na načrtovani poti lahko na primer dodate bencinsko črpalko.

**NAMIG:** če želite ustvariti zapletene načrtovane poti z več cilji ali načrtovanimi postanki, lahko potovanje načrtujete, uredite in shranite z načrtovalnikom potovanja (*Načrtovanje potovanja*, stran 14).

- 1 Na zemljevidu izberite **5** > Kam?.
- 2 Poiščite lokacijo (Iskanje in shranjevanje lokacij, stran 6).
- 3 Izberite lokacijo.
- 4 Izberite Pojdi!.
- 5 Izberite možnost:
  - Če želite lokacijo dodati kot naslednji cilj na načrtovani poti, izberite Dodaj kot naslednji postanek.
  - Če želite lokacijo dodati kot konec načrtovane poti, izberite **Dodaj kot zadnji postanek**.
  - Če želite dodati lokacijo in spremeniti vrstni red ciljev na načrtovani poti, izberite Dodaj aktivni načrt. poti.

Naprava ponovno izračuna načrtovano pot tako, da vključi dodano lokacijo, in vas vodi do ciljev po vrstnem redu.

#### Oblikovanje načrtovane poti

Preden lahko oblikujete načrtovano pot, jo morate začeti (Začetek načrtovane poti, stran 3).

Če želite spremeniti potek načrtovane poti, jo lahko oblikujete ročno. Tako lahko načrtovano pot usmerite tako, da bo uporabila določeno cesto ali prečkala določeno območje, ne da bi ji dodali cilj.

- 1 Pritisnite kjerkoli na zemljevidu.
- **2** Izberite المربع.

Naprava vstopi v način oblikovanja načrtovanih poti.

3 Izberite lokacijo na zemljevidu.

**NAMIG:** če želite povečati zemljevid in lokacijo izbrati natančneje, lahko izberete **+**.

Naprava znova izračuna načrtovano pot tako, da poteka skozi izbrano lokacijo.

- 4 Če je treba, izberite možnost:
  - Če želite načrtovani poti dodati več točk oblikovanja, izberite dodatne lokacije na zemljevidu.
  - Če želite odstraniti točko oblikovanja, izberite x
- 5 Ko končate z oblikovanjem načrtovane poti, izberite **Pojdi!**.

#### Izbira obvoza

Obvozite lahko določeno razdaljo ob načrtovani poti ali pa določene ceste. To je koristno, če naletite na gradbišča, zaprte ceste ali slabe razmere na cesti.

- Na zemljevidu izberite → > Sprem. nač. poti.
   NAMIG: če orodja Sprem. nač. poti ni v meniju z orodji zemljevida, ga lahko dodate (*Omogočanje orodij zemljevida*,
- 2 Izberite možnost:

stran 9).

- Če želite obvoziti določeno razdaljo ob načrtovani poti, izberite Obvoz po razdalji.
- Če želite obvoziti določeno cesto na načrtovani poti, izberite Obvoz po cesti.
- Če želite poiskati novo načrtovano pot, izberite Obvoz.

#### Spreminjanje načina izračuna načrtovane poti

- 1 Izberite Nastavitve > Navigacija > Način izračuna.
- 2 Izberite možnost:
  - Izberite Krajši čas za izračun poti, ki jih prepotujete hitreje, vendar so lahko daljše.
  - Izberite Izven cest za izračun poti od točke do točke (ne glede na ceste).
  - Izberite Krajša pot za izračun poti, ki so krajše, vendar lahko trajajo dlje.

## Ustavitev načrtovane poti

Na zemljevidu izberite 🔧 > Stop.

## Uporaba predlaganih načrtovanih poti

Pred uporabo te funkcije morate shraniti vsaj eno lokacijo in omogočiti funkcijo zgodovine potovanj (*Nastavitve naprave in zasebnosti*, stran 17).

S funkcijo myTrends<sup>™</sup> naprava predvidi cilj na osnovi zgodovine potovanj, dneva v tednu in časa dneva. Potem ko se boste nekajkrat peljali do shranjene lokacije, bo ta prikazana v navigacijski vrstici na zemljevidu, skupaj s predvidenim časom potovanja in prometnimi informacijami.

Izberite navigacijsko vrstico za ogled predlagane načrtovane poti do lokacije.

## Izogibanje zastojem, cestninam in območjem

#### Izogibanje prometnim zastojem na načrtovani poti

Preden se lahko izogibate prometnim zastojem, morate prejemati prometne informacije (*Prejemanje prometnih informacij s programom Smartphone Link*, stran 12).

Privzeto naprava samodejno optimira načrtovano pot tako, da se izogiba prometnim zastojem. Če ste to možnost v nastavitvah prometnih informacij onemogočiti (*Nastavitve prometnih informacij*, stran 16), si lahko prometne zastoje ogledate in se jim izognete ročno.

- 1 Med navigacijo po načrtovani poti izberite 🔧 > Promet.
- 2 Izberite Druga načrtovana pot, če je na voljo.
- 3 Izberite Pojdi!.

#### Izogibanje cestam s cestnino

Naprava lahko poti načrtuje tako, da se izogne območjem, za katere morate plačati cestnine, kot so ceste ali mostovi s cestnino in območja zgostitve. Naprava lahko v načrtovano pot vključi območje s cestnino, če ni na voljo nobene druge primerne načrtovane poti.

- 1 Izberite Nastavitve > Navigacija.
- 2 Izberite možnost:

**OPOMBA:** meni se spremeni glede na območje in podatke zemljevidov v napravi.

- Izberite Plačljive ceste.
- Izberite Cestnine in drugi stroški > Plačljive ceste.
- 3 Izberite možnost:
  - Če želite, da vas naprava pred načrtovanjem poti skozi območje s cestnino vedno vpraša za dovoljenje, izberite Vedno vprašaj.
  - Če se želite vedno izogniti cestninam, izberite Izogni se.
  - Če želite vedno dovoliti cestnine, izberite Dovoli.
- 4 Izberite Shrani.

#### Izogibanje vinjetam

OPOMBA: ta funkcija ni na voljo na vseh območjih.

Podatki zemljevida na vaši napravi lahko vsebujejo podrobne informacije o vinjetah za nekatere države. Lahko se izognete ali dovolite vinjete v posamezni državi.

- 1 Izberite Nastavitve > Navigacija > Cestnine in drugi stroški > Vinjete.
- 2 Izberite državo.
- 3 Izberite možnost:
  - Če želite, da vas naprava pred načrtovanjem poti skozi območje s cestnino vedno vpraša za dovoljenje, izberite Vedno vprašaj.
  - Če se želite vedno izogniti cestninam, izberite **Izogni se**.
  - Če želite vedno dovoliti cestnine, izberite **Dovoli**.
- 4 Izberite Shrani.

#### Izogibanje tipom cest in manevrom

- 1 Izberite Nastavitve > Navigacija > Izogibanja.
- 2 Izberite tipe cest in manevre, ki se jim želite izogniti na načrtovani poti, nato izberite Shrani.

#### Izogibanja ekološkim območjem

Napravo lahko nastavite tako, da se izogiba območjem z okoljskimi omejitvami ali omejitvami izpustov, ki morda veljajo za vaše vozilo.

- 1 Izberite Nastavitve > Navigacija > Ekološko območje.
- 2 Izberite možnost:
  - Če želite, da vas naprava pred načrtovanjem poti skozi ekološko območje vedno vpraša za dovoljenje, izberite Vedno vprašaj.
  - Če se želite vedno izogniti ekološkim območjem, izberite **Izogni se**.
  - Če želite vedno dovoliti ekološka območja, izberite Dovoli.
- 3 Izberite Shrani.

#### Izogibanja po meri

Z izogibanji po meri lahko izberete določena območja ali odseke ceste, ki se jim želite izogniti. Naprava se pri izračunavanju načrtovane poti izogne tem območjem in cestam, razen če ni na voljo nobene druge primerne načrtovane poti.

#### Izogibanje cesti

- 1 Izberite Nastavitve > Navigacija > Izogibanja po meri.
- 2 Izberite Dodaj izogibanje cesti.

- 3 Izberite začetno točko dela ceste, ki se mu želite izogniti, in nato Naslednji.
- 4 Izberite končno točko dela ceste in nato Naslednji.
- 5 Izberite Končano.

#### Izogibanje območju

- 1 Izberite Nastavitve > Navigacija > Izogibanja po meri.
- 2 Po potrebi izberite Dodaj izogibanje.
- 3 Izberite Dodaj izogibanje območju.
- 4 Izberite zgornji levi vogal območja in nato Naslednji.
- 5 Izberite spodnji desni vogal območja za izogibanje in nato Naslednji.

Izbrano območje na zemljevidu je zasenčeno.

6 Izberite Končano.

#### Onemogočanje izogibanja po meri

Izogibanje po meri lahko onemogočite, ne da bi ga izbrisali.

- 1 Izberite Nastavitve > Navigacija > Izogibanja po meri.
- 2 Izberite izogibanje.
- 3 Izberite **> Onemogoči**.

#### Brisanje izogibanj po meri

- 1 Izberite Nastavitve > Navigacija > Izogibanja po meri.
- 2 Izberite možnost:
  - Za brisanje vseh izogibanj po meri izberite 🖬
    - Za brisanje enega izogibanja po meri izberite izogibanje in nato => Izbriši.

## Navigacija izven cest

Če med navigacijo ne sledite cestam, lahko uporabite način za vožnjo izven cest.

- 1 Izberite Nastavitve > Navigacija.
- 2 Izberite Način izračuna > Izven cest > Shrani.
  - Naslednja načrtovana pot bo izračunana kot ravna črta do lokacije.

## Iskanje in shranjevanje lokacij

V napravo naloženi zemljevidi vsebujejo lokacije, na primer restavracije, hotele in avtomobilske servise, ter podrobne informacije o ulicah. V meniju Kam? lahko cilj poiščete z različnimi načini brskanja, iskanja in shranjevanja teh informacij.

- Vnesite iskalne izraze, če želite hitro poiskati vse informacije o lokaciji (*Iskanje lokacije z vrstico za iskanje*, stran 6).
- Prebrskajte ali poiščite vnaprej naložene destinacije po kategoriji (*Destinacije*, stran 6).
- Poiščite destinacije v storitvi Foursquare<sup>®</sup> in se javite z njih (Iskanje destinacij Foursquare, stran 8).
- Z orodji za iskanje poiščite določene lokacije, na primer naslove, križišča ali geografske koordinate (*Orodja za iskanje*, stran 7).
- Iščite blizu drugega mesta ali območja (*Spreminjanje območja iskanja*, stran 7).
- Shranite priljubljene lokacije, da jih boste lahko hitro poiskali v prihodnje (*Shranjevanje lokacij*, stran 9).
- Vrnite se na nedavno najdene lokacije (*Ogled nedavno najdenih lokacij*, stran 8).

## Destinacije

Destinacija je kraj, ki vam je lahko koristna ali zanimiva. Destinacije so razvrščene po kategorijah in lahko vključujejo priljubljene cilje potovanj, na primer bencinske črpalke, restavracije, hotele in razvedrilne kraje.

## Iskanje lokacije z vrstico za iskanje

Z vrstico za iskanje lahko lokacije iščete tako, da vnesete kategorijo, ime blagovne znamke, naslov ali ime mesta.

- 1 Izberite Kam?.
- 2 Izberite Vnesite iskanje v vrstico za iskanje.
- 3 Vnesite celotni ali del iskalnega izraza.
- Predlagani iskalni izrazi se pojavijo pod vrstico za iskanje.
- 4 Izberite možnost:
  - Če želite poiskati vrsto dejavnosti, vnesite ime kategorije (na primer "kina").
  - Če želite poiskati podjetje po imenu, vnesite celotno ime ali njegov del.
  - Če želite poiskati naslov v bližini, vnesite hišno številko in ime ulice.
  - Če želite poiskati naslov v drugem mestu, vnesite hišno številko, ime ulice, mesto in državo.
  - Če želite poiskati mesto, vnesite mesto in državo.
  - Če želite poiskati koordinate, vnesite zemljepisno širino in dolžino.
- 5 Izberite možnost:
  - Če želite iskati s predlaganim iskalnim izrazom, ga izberite.
  - · Za iskanje z vnesenim besedilom izberite Q.
- 6 Po potrebi izberite lokacijo.

## Iskanje lokacije po kategoriji

- 1 Izberite Kam?.
- 2 Izberite kategorijo ali Kategorije.
- 3 Po potrebi izberite podkategorijo.
- 4 Izberite lokacijo.

#### Iskanje znotraj kategorije

Po iskanju destinacije lahko določene kategorije prikažejo seznam hitrih iskanj, ki prikazuje zadnje štiri izbrane destinacije.

- 1 Izberite Kam? > Kategorije.
- 2 Izberite kategorijo.
- 3 Izberite možnost:
  - Izberite cilj na seznamu hitrih iskanj na desni strani zaslona.

Na seznamu hitrih iskanj so navedene nedavno najdene lokacije v izbrani kategoriji.

Po potrebi izberite podkategorijo in izberite cilj.

#### Navigacija do destinacije znotraj kraja

**OPOMBA:** funkcija morda ne bo na voljo na vseh območjih ali za vse modele izdelka.

Ustvarite lahko načrtovano pot do destinacije znotraj večjega kraja, na primer trgovine ali nakupovalnega središča ali določenega terminala na letališču.

- 1 Izberite Kam? > Vnesite iskanje.
- 2 Izberite možnost:
  - Če želite poiskati kraj, vnesite njegovo ime ali naslov, izberite Q in nadaljujte s 3. korakom.
  - Če želite poiskati destinacijo, vnesite njeno ime, izberite Q in nadaljujte s 5. korakom.
- 3 Izberite kraj.

Pod krajem, kot so restavracije, izposojevalnice avtomobilov ali terminali, se prikaže seznam kategorij.

- 4 Izberite kategorijo.
- 5 Izberite destinacijo in nato še Pojdi!.

Naprava ustvari načrtovano pot do parkirišča ali vhoda v kraj, ki je najbližji destinaciji. Ko prispete na cilj, je priporočeno parkirišče označeno s karirasto zastavo. Označena točka prikazuje lokacijo destinacije znotraj kraja.

#### Raziskovanje kraja

**OPOMBA:** funkcija morda ne bo na voljo na vseh območjih ali za vse modele izdelka.

Ogledate si lahko seznam vseh destinacij znotraj posameznega kraja.

- 1 Izberite kraj.
- 2 Izberite 1 > Razišči ta kraj.

### Rezultati iskanja lokacij

Po privzeti nastavitvi so rezultati iskanja lokacij prikazani na seznamu, pri čemer je najbližja lokacija na vrhu. Če si želite ogledati več rezultatov, se pomaknite navzdol.

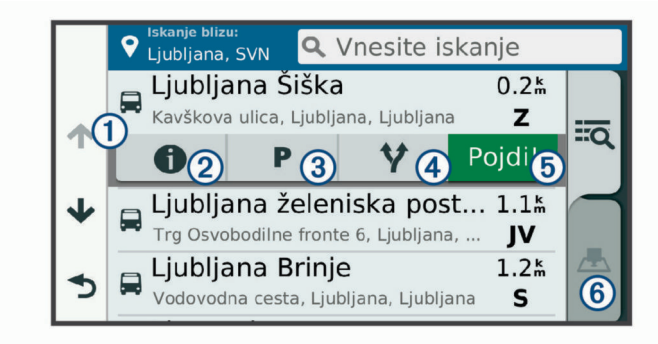

| 1          | Izberite lokacijo, če si želite ogledati meni z možnostmi.                        |
|------------|-----------------------------------------------------------------------------------|
| 20         | Izberite, če si želite ogledati podrobne informacije o izbrani lokaciji.          |
| 3 P        | Izberite, če želite poiskati parkirišča v bližini lokacije.                       |
| <b>④ ∀</b> | Izberite, če si želite ogledati druge načrtovane poti do lokacij.                 |
| 5 Pojdi!   | Izberite, če želite začeti navigacijo do lokacije s priporočeno načrtovano potjo. |
| 6 📥        | Izberite, če si želite rezultate iskanja ogledati na zemljevidu.                  |

#### Rezultati iskanja lokacij na zemljevidu

Rezultate iskanja si lahko namesto na seznamu ogledate na zemljevidu.

V rezultatih iskanja lokacij izberite **A**. Najbližja lokacija je prikazana na sredini zemljevida, osnovne informacije o izbrani lokaciji pa so prikazane na dnu zemljevida.

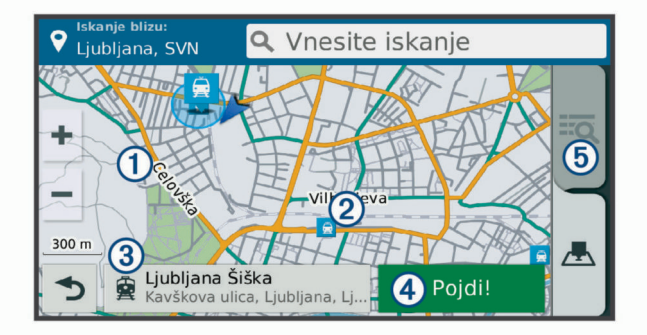

| 1 | Povlecite zemljevid, če si želite ogledati dodatne rezultate iskanja.                               |
|---|----------------------------------------------------------------------------------------------------|
| 2 | Dodatni rezultati iskanja. Izberite, če si želite ogledati drugo lokacijo.                          |
| 3 | Povzetek izbrane lokacije. Izberite, če si želite ogledati podrobne informacije o izbrani lokaciji. |

| ④ Pojdi! Izberite, če želite začeti navigacijo do lokacije s priporo<br>načrtovano potjo. |          | Izberite, če želite začeti navigacijo do lokacije s priporočeno načrtovano potjo. |
|-------------------------------------------------------------------------------------------|----------|-----------------------------------------------------------------------------------|
|                                                                                           | <u>5</u> | Izberite, če si želite rezultate iskanja ogledati na seznamu.                     |

#### Spreminjanje območja iskanja

Naprava v skladu s privzetimi nastavitvami išče v bližini trenutne lokacije. Iščete lahko tudi v drugih območjih, denimo blizu cilja, blizu drugega mesta ali na aktivni načrtovani poti.

- 1 Izberite Kam?.
- 2 Izberite ♥.
- 3 Izberite želeno možnost.

#### Parkirišče

Naprava Garmin Drive vključuje podrobne podatke o parkiriščih, ki vam lahko pomagajo najti parkirišče v bližini na podlagi verjetnosti, da so parkirna mesta prosta, vrste parkirišča, cene ali dovoljenih načinov plačila.

Na nekaterih območjih so na voljo podatki o parkiriščih v živo, kadar je naprava Garmin Drive povezana s programom Smartphone Link (*Vzpostavljanje povezave s programom Smartphone Link*, stran 11). Ko naprava prejema podatke o parkiriščih v živo, si lahko ogledate trende parkiranja v živo.

**OPOMBA:** podrobni podatki o parkiriščih niso na voljo na vseh območjih in za vsa parkirišča. Garmin ne odgovarja za točnost ali pravočasnost podatkov o parkiriščih v živo.

#### Iskanje parkirišča blizu vaše trenutne lokacije

- 1 Izberite Kam? > Kategorije > Parkirišča.
- 2 Izberite Filter za parkirišča in izberite eno ali več kategorij za filtriranje parkirišč glede na razpoložljivost, vrsto, ceno ali načine plačila (izbirno).

**OPOMBA:** podrobni podatki o parkiriščih niso na voljo na vseh območjih in za vsa parkirišča.

- 3 Izberite lokacijo parkirišča.
- 4 Izberite Pojdi!.

#### Iskanje parkirišča v bližini določene lokacije

- **1** Poiščite lokacijo.
- 2 V rezultatih iskanja lokacij izberite želeno lokacijo.
- 3 Izberite **P**.

Prikaže se seznam parkirišč blizu izbrane lokacije.

4 Izberite Filter za parkirišča in izberite eno ali več kategorij za filtriranje parkirišč glede na razpoložljivost, vrsto, ceno ali načine plačila (izbirno).

**OPOMBA:** podrobne informacije o parkiriščih niso na voljo na vseh območjih in za vsa parkirišča.

- 5 Izberite lokacijo parkirišča.
- 6 Izberite Pojdi!.

#### Razumevanje barv in simbolov parkirišč

Za lokacije parkirišč, za katere so na voljo podrobni podatki, je z različnimi barvami označena verjetnost, da boste našli parkirno mesto. Simboli predstavljajo vrsto parkirišča, ki je na voljo (ob cesti ali na parkirišču), ustrezni cenik in način plačila.

Legendo barv in simbolov si lahko ogledate v napravi.

V rezultatih iskanja parkirišč izberite 1.

#### Orodja za iskanje

Orodja za iskanje omogočajo iskanje posebnih vrst lokacij z odzivanje na pozive na zaslonu.

#### Iskanje naslova

**OPOMBA:** vrstni red korakov je odvisen od podatkov zemljevidov, ki so naloženi v napravo.

1 Izberite Kam?.

- 2 Če je treba, izberite **Iskanje blizu:**, da spremenite območje iskanja (*Spreminjanje območja iskanja*, stran 7).
- 3 Izberite Naslov.
- **4** Vnesite informacije o naslovu tako, da sledite navodilom na zaslonu.
- 5 Izberite naslov.

#### lskanje križišča

Poiščete lahko križišče dveh ulic, avtocest ali drugih cest.

- 1 Izberite Kam? > Kategorije > Križišča.
- 2 Vnesite informacije o ulici tako, da sledite navodilom na zaslonu.
- 3 Izberite križišče.

#### Iskanje mesta

- 1 Izberite Kam? > Kategorije > Mesta.
- 2 Izberite možnost:
  - · Izberite mesto na seznamu bližnjih mest.
  - Če želite iskati blizu druge lokacije, izberite lskanje blizu: (Spreminjanje območja iskanja, stran 7).
  - Če želite mesto poiskati po imenu, izberite **Vnesite** iskanje, vnesite ime mesta in izberite **Q**.

#### Iskanje lokacije z uporabo koordinat

Lokacijo lahko poiščete z vnosom zemljepisne širine in dolžine. To je lahko še posebej koristno pri iskanju zbirk Geocache.

- 1 Izberite Kam? > Kategorije > Koordinate.
- 3 Vnesite zemljepisno širino in dolžino.
- 4 Izberite Prikaži na zemljevidu.

### Foursquare

Foursquare je lokacijsko družabno omrežje. Naprava vključuje vnaprej naložene destinacije storitve Foursquare, ki so v rezultatih iskanja lokacij označene z logotipom storitve Foursquare.

Dodatne funkcije lahko pridobite tako, da se s programom Smartphone Link v združljivem pametnem telefonu povežete s svojim računom Foursquare. Ko se s programom Smartphone Link povežete z računom Foursquare, si lahko ogledate podrobnosti o lokaciji Foursquare, se z nje javite in poiščete destinacijo v spletni zbirki podatkov Foursquare.

#### Povezovanje z računom Foursquare

- 1 Napravo povežite s programom Smartphone Link (*Vzpostavljanje povezave s programom Smartphone Link*, stran 11).
- 2 V pametnem telefonu odprite program Smartphone Link.
- 3 Odprite nastavitve programa Smartphone Link in izberite Foursquare® > Login.
- 4 Vnesite podatke za prijavo v Foursquare.

#### Iskanje destinacij Foursquare

Poiščete lahko destinacije Foursquare, ki so naložene v napravo. Ko se s programom Smartphone Link povežete s svojim računom Foursquare, vam iskanje vrne najnovejše rezultate iz spletne zbirke podatkov Foursquare in prilagojene rezultate iz vašega računa Foursquare.

Izberite Kam? > Kategorije > Foursquare®.

#### Ogled podrobnosti o lokaciji Foursquare

Preden si lahko ogledate podrobnosti o lokaciji Foursquare, se morate povezati s podprtim telefonom s programom Smartphone Link in prijaviti v račun Foursquare. Ogledate si lahko podrobne informacije o lokaciji Foursquare, na primer ocene uporabnikov, cene v restavraciji in delovni čas.

- **1** V rezultatih iskanja lokacije izberite destinacijo Foursquare.
- 2 Izberite **1**.

#### Javljanje v storitev Foursquare

Preden se lahko javite v storitvi Foursquare se morate povezati s podprtim telefonom s programom Smartphone Link in prijaviti v račun Foursquare.

- 1 Izberite Programi > Foursquare® > Javljanje.
- 2 Izberite destinacijo.
- 3 Izberite () > Javljanje.

## **TripAdvisor**

V napravi so vključene destinacije in ocene TripAdvisor.Ocene TripAdvisor se prikažejo samodejno na seznamu rezultatov iskanja za primerne destinacije. Iščete lahko tudi po bližnjih destinacijah TripAdvisor in jih razvrstite po oddaljenosti ali priljubljenosti.

#### Iskanje destinacij TripAdvisor

- 1 Izberite Kam? > Kategorije > TripAdvisor.
- Izberite kategorijo.
   Prikaže se seznam bližnjih destinacij TripAdvisor za izbrano kategorijo.
- 3 Izberite **Razvrsti rezultate** za razvrščanje rezultatov iskanja po oddaljenosti ali priljubljenosti (izbirno).

## Ogled nedavno najdenih lokacij

Naprava shrani zgodovino zadnjih 50 najdenih lokacij. Izberite **Kam? > Nedavno**.

#### Brisanje seznama nedavno najdenih krajev

Izberite Kam? > Nedavno > > Počisti > Da.

## Ogled informacij o trenutni lokaciji

Za ogled informacij o trenutni lokaciji lahko uporabite stran Kje sem?. Ta funkcija je uporabna, ko morate reševalcem povedati, kje ste.

Na zemljevidu izberite vozilo.

#### Iskanje nujnih služb in goriva

Na strani Kje sem? lahko poiščete najbližje bolnice, policijske postaje ali bencinske črpalke.

- 1 Na zemljevidu izberite vozilo.
- 2 Izberite Bolnice, Policijske postaje, Gorivo ali Pomoč na cesti.

**OPOMBA:** nekatere kategorije storitev niso na voljo na vseh območjih.

Prikaže se seznam lokacij za izbrano storitev. Najbližje so na vrhu seznama.

- 3 Izberite lokacijo.
- 4 Izberite možnost:
  - · Če želite uporabiti navigacijo do lokacije, izberite Pojdi!.
  - Če si želite ogledati telefonsko številko in druge podrobnosti o lokaciji, izberite **①**.

#### Pridobivanje usmeritev do trenutne lokacije

Če morate drugi osebi povedati, kako naj pride do vaše trenutne lokacije, vam lahko naprava pripravi seznam usmeritev.

- 1 Na zemljevidu izberite vozilo.
- 2 Izberite => Navodila do mene.
- 3 Izberite začetno lokacijo.
- 4 Izberite Izbira.

## Dodajanje bližnjice

Bližnjice lahko dodate v meni Kam?. Bližnjica lahko kaže na lokacijo, kategorijo ali orodje za iskanje.

V meniju Kam? je lahko največ 36 bližnjičnih ikon.

- 1 Izberite Kam? > Dodaj bližnjico.
- 2 Izberite element.

#### Odstranjevanje bližnjice

- 1 Izberite Kam? > = > Odstrani bližnjice.
- 2 Izberite bližnjico, ki jo želite odstraniti.
- 3 Ponovno izberite želeno bližnjico za potrditev.
- 4 Izberite Shrani.

## Shranjevanje lokacij

#### Shranjevanje položaja

- 1 Poiščite lokacijo (Iskanje lokacije po kategoriji, stran 6).
- 2 Izberite lokacijo med rezultati iskanja.
- 3 Izberite **1**.
- 4 Izberite = > Shrani.
- 5 Po potrebi vnesite ime in izberite Končano.

#### Shranjevanje trenutne lokacije

- 1 Na zemljevidu izberite ikono vozila.
- 2 Izberite Shrani.
- 3 Vnesite ime in izberite Končano.
- 4 Izberite V redu.

#### Urejanje shranjene lokacije

- 1 Izberite Kam? > Shranjeno.
- 2 Po potrebi izberite kategorijo.
- 3 Izberite lokacijo.
- 4 Izberite 1.
- 5 Izberite => Uredi.
- 6 Izberite možnost:
  - Izberite Ime.
  - Izberite Telefonska številka.
  - Če želite shranjeni lokaciji dodeliti kategorijo, izberite Kategorije.
  - Če želite spremeniti simbol, s katerim je shranjena lokacija označena na zemljevidu, izberite Spremeni simbol.
- 7 Uredite podatke.
- 8 Izberite Končano.

#### Dodeljevanje kategorij shranjeni lokaciji

Dodate lahko uporabniške kategorije, v katere organizirate shranjene lokacije.

**OPOMBA:** kategorije se prikažejo v meniju s shranjenimi lokacijami, ko shranite vsaj 12 lokacij.

- 1 Izberite Kam? > Shranjeno.
- 2 Izberite lokacijo.
- 3 Izberite 1.
- 4 Izberite = > Uredi > Kategorije.
- 5 Vnesite eno ali več imen kategorij, ločenih z vejicami.
- **6** Če je treba, izberite predlagano kategorijo.
- 7 Izberite Končano.

#### Brisanje shranjene lokacije

OPOMBA: izbrisanih lokacij ni mogoče obnoviti.

- 1 Izberite Kam? > Shranjeno.
- 2 Izberite = > Izbriši shr. kraje.

3 Izberite polje poleg shranjenih lokacij, ki jih želite izbrisati, in nato Izbriši.

## Uporaba zemljevida

Z zemljevidom lahko izvajate navigacijo po načrtovani poti (*Načrtovana pot na zemljevidu*, stran 3), če pa ni aktivna nobena načrtovana pot, pa si lahko na zemljevidu ogledate okolico.

#### 1 Izberite Prikaži zemljevid.

- 2 Pritisnite kjerkoli na zemljevidu.
- 3 Izberite možnost:
  - Za obračanje zemljevida ga povlecite levo, desno, navzgor ali navzdol.
  - Za povečavo ali pomanjšavo izberite + ali -...
  - Za preklop med pogledom s severom zgoraj in 3Dpogledom izberite ▲.
  - Če želite prikazane destinacije filtrirati po kategoriji, izberite Q.
  - Če želite začeti načrtovano pot, izberite lokacijo na zemljevidu in izberite **Pojdi!** (*Začetek načrtovane poti z zemljevidom*, stran 3).

## Orodja zemljevida

Orodja zemljevida omogočajo hiter dostop do informacij in funkcij naprave med ogledom zemljevida. Ko orodje aktivirate, se prikaže na plošči na robu zemljevida.

- Stop: ustavi navigacijo aktivne načrtovane poti.
- Sprem. nač. poti: omogoča, da naredite obvoz ali preskočite lokacije na načrtovani poti.
- Pred vami: prikaže lokacije, ki so pred vami na načrtovani poti ali cesti, po kateri vozite (*Pred vami*, stran 10).
- Zavoji: prikaže seznam zavojev, ki so pred vami na načrtovani poti (*Ogled zavojev in navodil za usmerjanje*, stran 3).
- **Podatki o potovanju**: prikaže prilagodljive podatke o potovanju, kot so hitrost ali razdalja (*Ogled podatkov o potovanju na zemljevidu*, stran 10).
- Glasnost: nastavi glavno glasnost zvoka.
- Svetlost: nastavi svetlost zaslona.
- LiveTrack: omogoča zagon ali prekinitev deljenja LiveTrack (*LiveTrack*, stran 13).
- **Promet**: prikaže prometne razmere na načrtovani poti ali območju (*Ogled prihajajočega prometa*, stran 10).

Vreme: prikaže vremenske razmere na območju.

- photoLive: prikaže prometne kamere v živo iz naročnine na storitev photoLive (*Prometne kamere photoLive*, stran 15).
- Poroča o kameri: omogoča pošiljanje poročila o prometni kameri za prehitro vožnjo ali vožnjo pri rdeči luči. To orodje je na voljo le, če imate v napravi podatke o prometnih kamerah za prehitro vožnjo ali vožnjo pri rdeči luči ter aktivno povezavo s programom Smartphone Link (*Vzpostavljanje povezave s programom Smartphone Link*, stran 11).

#### Ogled orodja zemljevida

- 1 Na zemljevidu izberite 🔧.
- 2 Izberite orodje zemljevida.
  - Orodje zemljevida se prikaže na plošči na robu zemljevida.
- 3 Ko končate z uporabo orodja zemljevida, izberite X.

#### Omogočanje orodij zemljevida

Privzeto so v meniju z orodji zemljevida omogočena le najpogosteje uporabljana orodja. V meni lahko dodate do 12 orodij.

- 2 Izberite potrditveno polje ob vsakem orodju, ki ga želite dodati.
- 3 Izberite Shrani.

## Pred vami

Orodje Pred vami prikaže informacije o lokacijah, ki so pred vami na načrtovani poti ali cesti, po kateri vozite. Ogledate si lahko destinacije, ki so pred vami, kot so restavracije, bencinske črpalke ali počivališča. Pri vožnji po avtocesti si lahko ogledate tudi informacije in razpoložljive storitve za naslednje izvoze in mesta, ki so podobne informacijam na avtocestnih obvestilnih tablah.

Za prikaz v orodju Pred vami lahko prilagodite tri kategorije.

#### Ogled lokacij pred vami

- 1 Na zemljevidu izberite 🔧 > Pred vami.
- **2** Izberite možnost:
  - Za ogled naslednje lokacije pred vami v posamezni kategoriji po potrebi izberite .
  - Za ogled informacij in razpoložljivih storitev za naslednje izvoze in mesta izberite <sup>1</sup>/<sub>2</sub>.

**OPOMBA:** ta možnost je na voljo samo, ko vozite po avtocesti ali ko načrtovana pot vključuje avtocesto.

3 Če si želite ogledati seznam lokacij za to kategorijo, izvoz ali mesto, izberite element.

#### Prilagajanje kategorij možnosti Pred vami

Kategorije lokacij, ki so prikazane v orodju Pred vami, lahko spremenite.

- 1 Na zemljevidu izberite 🔧 > Pred vami.
- 2 Izberite kategorijo.
- 3 Izberite 🔧.
- 4 Izberite možnost:
  - Če želite kategorijo premakniti navzgor ali navzdol po seznamu, izberite in povlecite puščico ob imenu kategorije.
  - · Če želite spremeniti kategorijo, jo izberite.
  - Če želite ustvariti kategorijo po meri, izberite kategorijo, nato Iskanje po meri in vnesite ime podjetja ali kategorije.
- 5 Izberite Končano.

## Podatki o potovanju

#### Ogled podatkov o potovanju na zemljevidu

Preden si lahko ogledate podatke o potovanju na zemljevidu, morate dodati orodje v meni z orodji zemljevida (*Omogočanje orodij zemljevida*, stran 9).

Na zemljevidu izberite 🔧 > Podatki o potovanju.

#### Prilagajanje polj podatkov o potovanju

Preden lahko prilagajate podatke, prikazane v orodju zemljevida s podatki o potovanju, morate to orodje dodati v meni z orodji zemljevida (*Omogočanje orodij zemljevida*, stran 9).

- 1 Na zemljevidu izberite 🔧 > Podatki o potovanju.
- **2** Izberite polje podatkov o potovanju.
- 3 Izberite možnost.

Novo polje podatkov o potovanju je prikazano v orodju zemljevida s podatki o potovanju.

#### Ogled strani Informacije o potovanju

Stran s podatki o potovanju prikazuje hitrost in statistiko potovanja.

**OPOMBA:** če se pogosto zaustavljate, pustite napravo vklopljeno, da lahko natančno izmeri čas potovanja.

Na zemljevidu izberite Hitrost.

#### Ogled dnevnika potovanja

Naprava vodi dnevnik potovanja, ki je zapis poti, ki ste jo prepotovali.

- 1 Izberite Nastavitve > Zemljevid in vozilo > Plasti zemljevida.
- 2 Izberite potrditveno polje Dnevnik potovanja.
- Ponastavitev potovalnega računalnika
- 1 Na zemljevidu izberite Hitrost.
- 2 Izberite = > Ponastavi polja.
- 3 Izberite možnost:
  - Ko ne vozite po načrtovani poti, izberite lzberi vse za ponastavitev vseh podatkovnih polj, razen merilnika hitrosti, na prvi strani.
  - Izberite **Ponastavi podatke o poti**, če želite ponastaviti informacije na potovalnem računalniku.
  - Če želite ponastaviti največjo hitrost, izberite **Ponastavi** najvišjo hitrost.
  - Če želite ponastaviti merilnik prevožene poti, izberite **Ponastavi pot B**.

## Ogled prihajajočega prometa

Ogledate si lahko prihajajoče prometne dogodke na načrtovani poti ali cesti, po kateri potujete.

- Med navigacijo po načrtovani poti izberite > Promet. Najbližji prihajajoči prometni dogodek se prikaže v oknu na desni strani zemljevida.
- 2 Izberite prometni dogodek za ogled dodatnih podrobnosti.

#### Ogled prometa na zemljevidu

Na zemljevidu prometa sta promet in zamude na bližnjih cestah označena z barvami.

- 1 V glavnem meniju izberite **Programi > Promet**.

#### Iskanje prometnih dogodkov

- 1 V glavnem meniju izberite Programi > Promet.
- 2 Izberite = > Dogodki.
- **3** Izberite element na seznamu.
- 4 Če je na seznamu več dogodkov, si s puščicami oglejte druge dogodke.

## Prilagajanje zemljevida

#### Prilagajanje plasti zemljevida

Podatke, ki se prikažejo na zemljevidu, kot so ikone za destinacije in razmere na cesti, lahko prilagajate.

- 1 Izberite Nastavitve > Zemljevid in vozilo > Plasti zemljevida.
- 2 Izberite plasti, ki jih želite na zemljevidu, in nato Shrani.

#### Spreminjanje podatkovnih polj na zemljevidu

- 1 Na zemljevidu izberite podatkovno polje. OPOMBA: možnosti Hitrost ni mogoče prilagajati.
- 2 Izberite vrsto podatkov, ki jih želite prikazati.

#### Spreminjanje perspektive zemljevida

- 1 Izberite Nastavitve > Zemljevid in vozilo > Pogled zemljevida za vožnjo.
- 2 Izberite možnost:
  - Izberite **Smer gor** za prikaz zemljevida v dveh dimenzijah, pri čemer je na vrhu smer potovanja.
  - Izberite Sever gor za prikaz zemljevida v dveh dimenzijah, pri čemer je na vrhu sever.

- Izberite 3D za prikaz zemljevida v treh dimenzijah.
- 3 Izberite Shrani.

## Storitve v živo, promet in funkcije pametnega telefona

**OPOMBA:** funkcije pametnega telefona so voljo samo pri modelih Garmin Drive, ki se končajo z oznako LMT-S.

Če želite kar najbolj izkoristiti napravo Garmin Drive, jo združite s pametnim telefonom in povežite s programom Smartphone Link. Program Smartphone Link omogoča napravi sprejemanje podatkov v živo, vključno s trenutnimi prometnimi informacijami, trendi parkiranja, kamerami za vožnjo pri rdeči luči in prehitro vožnjo in drugimi storitvami v živo. Omogoča tudi uporabo povezanih funkcij, kot sta deljenje potovanj prek funkcije LiveTrack in Watch Link.

- Prometne informacije v živo: v napravo pošilja prometne informacije v živo, kot so dogodki v prometu in zamude, gradbišča in zapore cest (*Promet*, stran 12).
- Informacije o parkiriščih v živo: v napravo pošilja trende parkiranja v živo, kjer je to mogoče (*Parkirišče*, stran 7).
- Storitve Garmin Live: zagotavlja brezplačne in plačljive storitve za pošiljanje podatkov v živo v vašo napravo, kot so kamere za vožnjo pri rdeči luči in prehitro vožnjo ali prometne kamere (*Storitve Garmin Live*, stran 11).

Vremenske informacije: v napravo pošilja vremenske pogoje in opozorila v realnem času (*Ogled vremenske napovedi*, stran 14).

- LiveTrack: omogoča deljenje potovanja z izbranimi stiki v realnem času (*LiveTrack*, stran 13).
- Watch Link: zagotavlja navigacijo za pešce do cilja ali parkirnega mesta z uporabo združljive ure Garmin s programom Connect IQ (*Watch Link*, stran 13).
- Pošlji lokacije v napravo: omogoča pošiljanje lokacij iz pametnega telefona v navigacijsko napravo.
- Javljanje v storitvi Foursquare: omogoča preverjanje lokacij Foursquare z uporabo navigacijske naprave (*Javljanje v storitev Foursquare*, stran 8).

#### Vzpostavljanje povezave s programom Smartphone Link

Za uporabo nekaterih funkcij, kot so prometne informacije v živo in informacije o parkiriščih, morate napravo Garmin Drive združiti s telefonom in povezati s programom Smartphone Link. Ko sta napravi združeni, se samodejno povežeta, ko sta vklopljeni in v dosegu.

1 V pametnem telefonu namestite program Garmin Smartphone Link.

Če nimate programa Smartphone Link, ga poiščite v trgovini s programi v pametnem telefonu ali obiščite naslov garmin.com/smartphonelink.

- 2 V napravi Garmin Drive izberite **Programi > Smartphone** Link > Poveži.
- **3** V pametnem telefonu odprite program Garmin Smartphone Link in sprejmite licenčno pogodbo.
- 4 Izberite možnost:
  - Če želite združiti s pametnim telefonom Apple<sup>®</sup>, upoštevajte navodila na zaslonu za dokončanje postopka združevanja.
  - Če želite združiti s pametnim telefonom s sistemom Android<sup>™</sup>, dokončajte korake od 5 do 8.
- 5 V pametnem telefonu s sistemom Android izberite View Bluetooth Settings.
  - V pametnem telefonu se prikažejo nastavitve Bluetooth.

- 6 Po potrebi izberite možnost iskanja bližnjih naprav.
- 7 Na seznamu naprav Bluetooth izberite ime vaše naprave Garmin Drive.

**NAMIG:** ime Bluetooth naprave Garmin Drive se prikaže na zaslonu Garmin Drive. Izbrati morate ime naprave, ki je navedena za operacijski sistem vašega pametnega telefona.

8 Upoštevajte navodila na zaslonu za dokončanje postopka združevanja.

## **Storitve Garmin Live**

Preden lahko uporabljate storitve Garmin Live, mora biti naprava povezana s programom Smartphone Link (*Vzpostavljanje povezave s programom Smartphone Link*, stran 11).

Storitve Garmin Live zagotavljajo brezplačne in naročniške pakete, ki pošiljajo podatke v živo v vašo napravo, kot so prometne razmere, vreme in informacije o kamerah za vožnjo pri rdeči luči in prehitro vožnjo.

Nekatere storitve, kot je vreme, so v napravi na voljo kot ločeni programi. Druge storitve, kot je promet, izboljšajo obstoječe navigacijske funkcije naprave. Funkcije, za katere je potreben dostop do storitev Garmin Live, prikazujejo simbol programa Smartphone Link in so prikazane samo, če je naprava povezana s programom Smartphone Link.

#### Naročanje na storitve Garmin Live

Za nekatere storitve Garmin Drive Live je potrebna plačljiva naročnina. V programu Smartphone Link lahko kupite doživljenjsko naročnino. Naročnina je povezana z računom v trgovini programov vašega pametnega telefona.

- 1 V pametnem telefonu odprite program Smartphone Link.
- 2 Izberite My Account.
  - Prikaže se seznam razpoložljivih storitev in cenik naročnin.
- 3 Izberite storitev.
- 4 Izberite ceno
- 5 Izberite Subscribe.
- 6 Za dokončanje nakupa sledite navodilom na zaslonu.

## Pošiljanje lokacije iz pametnega telefona v napravo

Lokacijo lahko poiščete s programom Smartphone Link v telefonu in jo pošljete v napravo Garmin Drive.

- **1** V pametnem telefonu odprite program Smartphone Link.
- 2 Izberite možnost:
  - Če želite poiskati bližnjo lokacijo, izberite **Find Nearby Places** in vnesite celoten ali delni naslov ali ime mesta.
  - Če želite poiskati destinacijo Foursquare, izberite Foursquare in nato na seznamu izberite želeno destinacijo.
  - Če želite izbrati lokacijo na zemljevidu, izberite možnost **Pick Location** in se dotaknite lokacije na zemljevidu.
  - Če želite poiskati naslov na seznamu stikov, izberite Search Contacts in izberite ime stika.
  - Izbrana lokacija se prikaže na zemljevidu.
- 3 Izberite Send.

Program Smartphone Link pošlje lokacijo v vašo napravo Garmin Drive.

- **4** V napravi Garmin Drive izberite možnost:
  - Za pričetek navigacije do lokacije izberite Pojdi!.
  - Če si želite ogledati podrobnosti o lokaciji ali shraniti lokacijo med priljubljene, izberite **1**.
  - Če želite sprejeti lokacijo, vendar ne pričeti navigacije, izberite V redu.

Lokacija se prikaže na seznamu nedavno najdenih lokacij v napravi Garmin Drive.

#### Prekinitev povezave s programom Smartphone Link

V telefonu lahko začasno prekinete povezavo ali ga trajno razdružite. Ko je v telefonu prekinjena povezava, naprava ne prejema podatkov iz programa Smartphone Link.

- 1 Izberite Programi > Smartphone Link > 3.
- 2 Izberite ime telefona.
- 3 Izberite možnost:
  - Če želite začasno prekiniti povezavo med telefonom in napravo, počistite potrditveno polje **Smartphone Link**.

Ko želite znova vklopiti prejemanje podatkov Smartphone Link, izberite potrditveno polje, da se bo naprava lahko povezala s programom Smartphone Link.

 Če želite trajno razdružiti telefon in napravo, izberite Prekliči združitev naprave.

Telefon nima več dovoljenja za povezovanje z napravo. Če boste v prihodnje želeli povezati telefon, boste morali telefon in napravo znova združiti.

Če ste telefon razdružili, odprite nastavitve Bluetooth v pametnem telefonu in s seznama združenih naprav odstranite napravo Garmin Drive. Tako boste preprečili težave pri morebitnem ponovnem združevanju naprav. Za več informacij o odstranjevanju združenih naprav glejte priročnik za uporabo pametnega telefona.

## Promet

#### **OBVESTILO**

Garmin ne odgovarja za natančnost ali pravočasnost prometnih informacij.

Naprava lahko posreduje informacije o prometu na cesti pred vami ali na načrtovani poti. Napravo lahko nastavite tako, da se pri računanju načrtovanih poti izogiba prometu in da poišče novo načrtovano pot do cilja, če so na aktivni načrtovani poti predvidene večje zamude zaradi prometnih zastojev (*Nastavitve prometnih informacij*, stran 16). Na zemljevidu prometa lahko poiščete prometne zastoje na vašem območju.

Če želite videti prometne informacije, jih mora naprava sprejemati.

- Modeli izdelka, ki se končajo z oznako LMT-S, prejemajo brezplačne prometne informacije prek programa Smartphone Link (*Prejemanje prometnih informacij s programom Smartphone Link*, stran 12).
- Vsi modeli izdelka lahko prejemajo prometne informacije prek radijskega sprejemnega kabla za prometne informacije, ki je na voljo kot dodatna oprema (*Prejemanje prometnih informacij prek sprejemnika prometnih informacij*, stran 12). Na naslovu garmin.com lahko poiščete in kupite dodatno opremo, kot je združljiv sprejemni kabel za prometne informacije.

Prometne informacije niso na voljo na vseh območjih. Za informacije o območjih pokritosti s prometnimi informacijami obiščite www.garmin.com/traffic.

## Prejemanje prometnih informacij s programom Smartphone Link

**OPOMBA:** prometne informacije Smartphone Link so na voljo samo za modele izdelka, ki se končajo z oznako LMT-S.

Vaša naprava lahko prejema brezplačne prometne informacije prek programa Smartphone Link.

- 1 Napravo povežite s programom Smartphone Link (*Vzpostavljanje povezave s programom Smartphone Link*, stran 11).
- 2 V napravi Garmin Drive izberite **Nastavitve** > **Promet** in preverite, ali je izbrano potrditveno polje **Promet**.

## Prejemanje prometnih informacij prek sprejemnika prometnih informacij

#### OBVESTILO

Ogrevana (kovinska) vetrobranska okna lahko motijo delovanje sprejemnika prometnih informacij.

Sprejemnik prometnih informacij lahko prejema prometne informacije prek radijskega oddajnega signala, kjer je ta na voljo. Radijski sprejemni kabel za prometne informacije je na voljo kot dodatna oprema za vse modele izdelka. Na naslovu garmin.com lahko poiščete in kupite dodatno opremo, kot je združljiv sprejemni kabel za prometne informacije. Prometne informacije niso na voljo na vseh območjih.

Napravo priklopite na napajanje vozila s sprejemnim kablom za prometne informacije (*Namestitev in napajanje naprave Garmin Drive v vozilu*, stran 1).

Ko ste na območju pokritosti s prometnimi informacijami, lahko naprava prikaže prometne informacije in vam pomaga izogniti se prometnim zastojem.

#### Naročnine za sprejemnike prometnih informacij

Pri večini sprejemnikov prometnih informacij je vključena naročnina na regionalne prometne informacije. Po želji lahko za sprejemnik prometnih informacij dodate naročnine za dodatne regije. Za več informacij obiščite naslov garmin.com/traffic.

#### Ogled naročnin na prometne informacije Izberite Nastavitve > Promet > Naročnine.

#### Dodajanje naročnine

Naročnino na prometne informacije lahko kupite tudi za druge regije ali države.

- 1 V glavnem meniju izberite Promet.
- 2 Izberite Naročnine > +.
- 3 Zapišite ID sprejemnika prometnih informacij FM.
- 4 Če želite skleniti naročnino, obiščite www.garmin.com /fmtraffic in dobili boste 25-mestno kodo.

Kodo naročnine na prometne informacije je mogoče uporabiti enkrat. Vsakič, ko obnovite storitev, morate pridobiti novo kodo. Če imate več sprejemnikov prometnih informacij FM, morate za vsakega pridobiti novo kodo.

- 5 V napravi izberite **Naslednji**.
- 6 Vnesite kodo.
- 7 Izberite Končano.

## Omogočanje prometnih informacij

Omogočite ali onemogočite lahko prometne informacije.

- 1 Izberite Nastavitve > Promet.
- 2 Izberite potrditveno polje Promet.

## Ogled prometa na zemljevidu

Na zemljevidu prometa sta promet in zamude na bližnjih cestah označena z barvami.

- 1 V glavnem meniju izberite **Programi > Promet**.

#### Iskanje prometnih dogodkov

- 1 V glavnem meniju izberite **Programi > Promet**.
- 2 Izberite = > Dogodki.

- 3 Izberite element na seznamu.
- 4 Če je na seznamu več dogodkov, si s puščicami oglejte druge dogodke.

## Uporaba programov

## Ogled priročnika za uporabo v napravi

Na zaslonu naprave si lahko ogledate celotni priročnik za uporabo v številnih jezikih.

1 Izberite Programi > Uporabniški priročnik.

Priročnik za uporabo je prikazan v istem jeziku kot besedilo programske opreme (*Nastavitve jezika in tipkovnice*, stran 17).

2 Za iskanje po priročniku za uporabo izberite Q (izbirno).

## Watch Link

Program Watch Link omogoča prenos navigacijskih funkcij iz naprave Garmin Drive v združljivo uro Garmin s programom Connect IQ.

**OPOMBA:** za to funkcijo potrebujete uro Garmin, ki lahko poganja programe Connect IQ, in pametni telefon. Funkcija je na voljo zgolj pri modelih Garmin Drive, ki se končajo z oznako LMT-S.

- **Poišči moj cilj**: vodi vas do cilja z uporabo zaslona ure. Ta funkcija je uporabna predvsem, ko morate parkirati stran od cilja in se peš sprehoditi do njega (*Iskanje cilja z uro Garmin*, stran 4).
- Poišči moj avtomobil: vodi vas do zadnjega zabeleženega parkirnega mesta avtomobila (*Iskanje zadnjega parkirnega mesta*, stran 4).
- **Opozorila za voznika**: ko naprava prikaže opozorilo za voznika, se v uri sprožijo vibracije in na zaslonu ure se prikaže ikona opozorila (*Prejemanje opozoril za voznika v uro*, stran 13).

#### Nastavitev programa Watch Link

Preden lahko nastavite program Watch Link, morate narediti naslednje:

- Napravo Garmin Drive združite s programom Smartphone Link v pametnem telefonu (*Vzpostavljanje povezave s* programom Smartphone Link, stran 11).
- Združljivo uro Garmin združite s programom za mobilne naprave Garmin Connect<sup>™</sup> v pametnem telefonu. Za več informacij si oglejte priročnik za uporabo ure.

Funkcija Watch Link z uporabo pametnega telefona pošlje informacije iz naprave Garmin Drive v program Watch Link v združljivi uri Connect IQ.

- 1 V pametnem telefonu odprite program Garmin Connect Mobile.
- Izberite cz. ..., da odprete meni, odvisno od operacijskega sistema pametnega telefona.
- 3 Izberite Trgovina Connect IQ.
- 4 Poiščite program Watch Link in izberite **Prenesi**. Program Connect IQ Watch Link se namesti v uri.
- **5** V pametnem telefonu odprite program Smartphone Link.
- 6 Izberite Watch Link.

**NAMIG:** morda boste morali podrsati levo ali desno, da najdete možnost Watch Link.

- 7 Na seznamu izberite svojo uro in nato izberite Continue.
- 8 Po končani nastavitvi izberite V redu.

Ko se telefon poveže z napravo Garmin Drive, se v uri samodejno zažene program Watch Link.

#### Prejemanje opozoril za voznika v uro

Za uporabo te funkcije morate najprej nastaviti Watch Link (*Nastavitev programa Watch Link*, stran 13).

V združljivi uri Garmin so lahko prikazana izbrana opozorila za voznika iz naprave Garmin Drive. Izberete lahko, katera opozorila se prikažejo v uri.

- 1 V napravi Garmin Drive izberite **Programi > Watch Link**.
- 2 Izberite vse vrste opozoril, ki jih želite videti v uri.
- 3 V uri zaženite program Watch Link in izberite **Opozorila za** voznika.

Ko uporabljate navigacijo z napravo Garmin Drive, ura vibrira in prikaže izbrana opozorila za voznika v trenutku, ko so izdana.

## LiveTrack

#### OBVESTILO

Pri izmenjavi informacij o lokaciji z drugimi osebami bodite previdni.

Funkcija LiveTrack omogoča deljenje potovanja s stiki iz pametnega telefona in računov družabnih omrežij, kot sta Facebook in Twitter. Ko delite, lahko opazovalci sledijo vaši trenutni lokaciji, nedavnim obiskanim lokacijam in poti nedavnih potovanj v realnem času.

Za uporabo te funkcije potrebujete pametni telefon s programom Smartphone Link. Funkcija je na voljo zgolj pri modelih izdelka, ki se končajo z oznako LMT-S.

## Nastavitev deljenja prek funkcije LiveTrack in pošiljanje vabil opazovalcem

Ko prvič uporabite funkcijo LiveTrack, jo morate nastaviti in povabiti opazovalce.

- 1 Vzpostavite povezavo s programom **Smartphone Link** (*Vzpostavljanje povezave s programom Smartphone Link*, stran 11).
- 2 V pametnem telefonu odprite program Smartphone Link in izberite LiveTrack.
- 3 Vnesite uporabniško ime in izberite Naslednji.
- 4 Vnesite enega ali več stikov, ki jih želite povabiti.

Vnesete lahko ime stika ali njegov e-poštni naslov.

5 Izberite Zaženi LiveTrack.

Program začne deliti vaše podatke LiveTrack. Povabljeni opazovalci prejmejo e-poštno sporočilo s povezavo za ogled vaših podatkov LiveTrack.

6 Če želite povezavo LiveTrack deliti prek družabnega omrežja, programa za pošiljanje sporočil ali drugega programa za deljenje (izbirno), izberite ⊥.

#### Pričetek deljenja prek funkcije LiveTrack

#### **OBVESTILO**

Pri izmenjavi informacij o lokaciji z drugimi osebami bodite previdni.

Preden lahko začnete deliti, morate nastaviti funkcijo LiveTrack (*Nastavitev deljenja prek funkcije LiveTrack in pošiljanje vabil opazovalcem*, stran 13).

Podatke LiveTrack lahko začnete deliti z uporabo naprave Garmin Drive ali programa Smartphone Link.

- V napravi Garmin Drive izberite Programi > LiveTrack > Zaženi LiveTrack.
- V pametnem telefonu odprite program Smartphone Link in izberite LiveTrack > Zaženi LiveTrack.

Povezava za ogled podatkov LiveTrack je objavljena v omogočenih računih družabnih omrežij, e-poštno sporočilo s povezavo pa je poslano povabljenim stikom. Ko delite, lahko opazovalci kliknejo povezavo za sledenje vaši trenutni lokaciji, nedavnim obiskanim lokacijam in poti nedavnih potovanj v realnem času.

Ko je deljenje prek funkcije LiveTrack aktivno, se v vrstici stanja Garmin Drive prikaže ④. Prikaže se tudi število povabljenih opazovalcev.

**NAMIG:** privzeto se seja deljenja prek funkcije LiveTrack samodejno konča po 24 urah. V programu Smartphone Link lahko izberete **LiveTrack** > **Extend LiveTrack**, da podaljšate trajanje seje deljenja LiveTrack ali kadarkoli prekinete deljenje.

#### Prekinitev deljenja prek funkcije LiveTrack

Deljenje prek funkcije LiveTrack lahko kadarkoli ustavite v napravi Garmin Drive ali programu Smartphone Link.

- V napravi Garmin Drive izberite Programi > LiveTrack > Ustavi LiveTrack.
- V pametnem telefonu odprite program Smartphone Link in izberite LiveTrack > Ustavi LiveTrack.

Opazovalci prejmejo sporočilo, da je seja LiveTrack končana, in ne morejo več slediti vaši lokaciji.

#### Ogled vremenske napovedi

Preden lahko uporabite to funkcijo, mora naprava prejemati podatke o vremenu. Če želite prejemati podatke o vremenu, lahko napravo povežete s programom Smartphone Link (*Vzpostavljanje povezave s programom Smartphone Link*, stran 11). Funkcija je na voljo zgolj v modelih, ki se končajo z oznako LMT-S.

1 Izberite Programi > Vreme.

Naprava prikazuje trenutne vremenske razmere in napovedi za naslednjih nekaj dni.

2 Izberite dan.

Prikaže se podrobna napoved za ta dan.

#### Ogled vremena blizu drugega mesta

- 1 Izberite Programi > Vreme > Trenutna lokacija.
- 2 Izberite možnost:
  - Če si želite ogledati vreme v priljubljenem mestu, ga izberite na seznamu.
  - Priljubljeno mesto dodate tako, da izberete **Dodaj mesto** in vnesete ime mesta.

#### Ogled vremenske slike

Preden lahko uporabljate to funkcijo, morate v programu Smartphone Link kupiti dodatno storitev vremenskih informacij.

Na zemljevidu si lahko ogledate z barvami označeno animirano radarsko sliko trenutnih vremenskih pogojev in vremensko ikono. Vremenska ikona se spreminja tako, da prikazuje vreme v bližini, na primer dež, sneg in nevihte.

- 1 Izberite Programi > Vreme.
- 2 Če je treba, izberite mesto.
- 3 Izberite => Vremenski radar.

#### Ogled vremenskih opozoril

Preden lahko uporabljate to funkcijo, morate v programu Smartphone Link kupiti dodatno storitev vremenskih informacij.

Dokler potujete z napravo, se lahko na zemljevidu prikazujejo vremenska opozorila. Ogledate si lahko tudi zemljevid z vremenskimi opozorili blizu trenutne lokacije ali izbranega mesta.

- 1 Izberite Programi > Vreme.
- 2 Če je treba, izberite mesto.
- 3 Izberite **=** > Vremenska opozorila.

#### Ogled razmer na cesti

Preden lahko uporabljate to funkcijo, morate v programu Smartphone Link kupiti dodatno storitev vremenskih informacij.

- 1 Izberite Programi > Vreme.
- 2 Če je treba, izberite mesto.
- 3 Izberite = > Razmere na cesti.

### Načrtovalnik potovanja

Z načrtovalnikom potovanja lahko ustvarite in shranite potovanje, po katerem pozneje izvajate navigacijo. To je lahko uporabno za načrtovanje dobavnih poti, počitnic ali cestnega potovanja. Shranjeno potovanje lahko še dodatno prilagodite tako, da ga uredite, na primer spremenite vrstni red lokacij, optimirate vrstni red postankov, dodate predlagane znamenitosti in točke oblikovanja.

Z urejevalnikom potovanja lahko uredite in shranite aktivno načrtovano pot.

#### Načrtovanje potovanja

Potovanje lahko vključuje veliko ciljev, nujno pa mora vključevati vsaj začetno lokacijo in en cilj. Začetna lokacija je mesto, s katerega nameravate začeti potovanje. Če začnete navigacijo z druge lokacije, lahko v napravi najprej načrtujete pot do začetne lokacije. Pri povratnem potovanju sta začetna lokacija in končni cilj lahko enaka.

- 1 Izberite Programi > Načrtovalnik potovanja > Novo potovanje.
- 2 Izberite Izbor začetne lokacije.
- 3 Izberite lokacijo za začetno točko in izberite Izbira.
- 4 Izberite Izberite cilj.
- 5 Izberite lokacijo za cilj in izberite Izbira.
- 6 Izberite Dodaj lokacijo, če želite dodati več lokacij (izbirno).
- 7 Ko dodate vse želene lokacije, izberite Naslednji > Shrani.
- 8 Vnesite ime in izberite Končano.

## Urejanje in spreminjanje vrstnega reda lokacij na potovanju

- 1 Izberite Programi > Načrtovalnik potovanja > Shranjena potovanja.
- 2 Izberite shranjeno potovanje.
- 3 Izberite lokacijo.
- 4 Izberite možnost:
  - Če želite lokacijo premakniti navzgor ali navzdol, izberite
     in povlecite lokacijo na novo mesto na potovanju.
  - Če želite dodati novo lokacijo po izbrani, izberite .
  - Če želite odstraniti lokacijo, izberite x

#### Optimiranje vrstnega reda ciljev na potovanju

Naprava lahko samodejno optimira vrstni red ciljev na potovanju, da ustvari krajšo in učinkovitejšo načrtovano pot. Začetna lokacija in končni cilj se pri optimiranju vrstnega reda ne spremenita.

Med urejanjem potovanja izberite **=** > **Optimiranje vrst. reda**.

#### Odkrivanje znamenitosti na potovanju

Naprava lahko predlaga zanimive in priljubljene znamenitosti, ki jih lahko dodate potovanju.

- 1 Med urejanjem potovanja izberite ≡ > Nastavitve potovanja > Predlagaj znamenitosti.
- 2 Za ogled dodatnih informacij izberite znamenitost.
- 3 Če želite dodati znamenitost k potovanju, izberite možnost Izbira.

#### Spreminjanje možnosti načrtovanja potovanja

Način, na katerega naprava izračuna načrtovano pot, lahko prilagodite, ko začnete potovanje.

- 1 Izberite Programi > Načrtovalnik potovanja > Shranjena potovanja.
- 2 Izberite shranjeno potovanje.
- 3 Izberite = > Nastavitve potovanja.
- 4 Izberite možnost:
  - Če želite potovanju dodati točke oblikovanja, izberite
     Oblikuj načrtovano pot in sledite navodilom na zaslonu (Oblikovanje načrtovane poti, stran 4).
  - Če želite spremeniti način izračunavanja za potovanje, izberite **Nastavitve načrtovane poti** (*Spreminjanje načina izračuna načrtovane poti*, stran 5).

#### Navigacija po shranjenem potovanju

- 1 Izberite Programi > Načrtovalnik potovanja > Shranjena potovanja.
- 2 Izberite shranjeno potovanje.
- 3 Izberite Pojdi!.
- 4 Izberite prvo lokacijo, do katere želite uporabiti navigacijo, nato pa izberite **Začni**.

Naprava izračuna načrtovano pot od trenutne lokacije do izbrane lokacije in vas nato vodi do preostalih ciljev potovanja po vrstnem redu.

#### Urejanje in shranjevanje aktivne načrtovane poti

Če je načrtovana pot aktivna, jo lahko z načrtovalnikom potovanja uredite in shranite kot potovanje.

- 1 Izberite Programi > Načrtovalnik potovanja > Moje aktivne načrtovane poti.
- 2 Uredite načrtovano pot s funkcijami načrtovalnika potovanja. Načrtovana pot se preračuna vsakič, ko naredite spremembo.
- **3** Izberite **Shrani**, da načrtovano pot shranite kot potovanje, po katerem lahko navigacijo opravite pozneje (izbirno).

#### Prometne kamere photoLive

Preden lahko uporabite to funkcijo, morate biti povezani s programom Smartphone Link in imeti naročnino na storitev photoLive (*Naročanje na storitve Garmin Live*, stran 11). Ta funkcija je na voljo samo pri modelih, ki se končajo z oznako LMT-S.

Prometne kamere photoLive posredujejo posnetke prometnih razmer na glavnih cestah in križiščih v živo.

Storitev photoLive ni na voljo na vseh območjih.

#### Ogled in shranjevanje prometnih kamer photoLive

Ogledate si lahko slike v živo z bližnjih prometnih kamer. Lahko tudi shranite prometne kamere za območja, skozi katera se pogosto vozite.

- 1 Izberite Programi > photoLive.
- 2 Izberite Pritisnite za dodajanje.
- 3 Izberite cesto.
- 4 Izberite lokacijo prometne kamere.

Predogled slike v živo s kamere se prikaže poleg zemljevida z lokacijo kamere. Ogledate si lahko predogled slike v polni velikosti.

5 Izberite Shrani, da shranite kamero (izbirno).

Na glavni zaslon programa photoLive je dodana sličica predogleda kamere.

#### Ogled prometnih kamer photoLive na zemljevidu

V orodju zemljevida photoLive so prikazane prometne kamere ob cesti, ki je pred vami. Na zemljevidu izberite - photoLive.

Naprava prikaže sliko v živo z najbližje prometne kamere ob cesti pred vami, skupaj z oddaljenostjo od kamere. Ko se zapeljete mimo kamere, naprava naloži sliko v živo naslednje najbližje kamere ob cesti.

2 Če ni najdena nobena kamera ob cesti, izberite Poišči kamere za ogled ali shranjevanje bližnjih prometnih kamer (izbirno).

#### Shranjevanje prometne kamere

- 1 Izberite Programi > photoLive.
- 2 Izberite Pritisnite za dodajanje.
- 3 Izberite cesto.
- 4 Izberite križišče.
- 5 Izberite Shrani.

## Ogled prejšnjih načrtovanih poti in ciljev

Pred uporabo te funkcije morate omogočiti funkcijo zgodovine poti (*Nastavitve naprave in zasebnosti*, stran 17).

Na zemljevidu si lahko ogledate prejšnje načrtovane poti in kraje, na katerih ste se ustavili.

Izberite Programi > Kje sem bil.

## **Nastavitve Garmin Drive**

#### Nastavitve zemljevida in vozila

Izberite Nastavitve > Zemljevid in vozilo.

- Tip vozila: nastavi ikono, ki predstavlja vaš položaj na zemljevidu.
- Pogled zemljevida za vožnjo: nastavi perspektivo na zemljevidu.
- Podrobnosti zemljevida: nastavi raven podrobnosti zemljevida. Več podrobnosti lahko povzroči počasnejše risanje zemljevida.

Tema zemljevida: spremeni barvo podatkov na zemljevidu.

- Orodja zemljevida: nastavi bližnjice, ki se prikažejo v meniju orodij zemljevida.
- Plasti zemljevida: nastavi podatke, ki so prikazani na strani z zemljevidom (*Prilagajanje plasti zemljevida*, stran 10).
- Samodejna povečava: samodejno izbere raven povečave za optimalno uporabo zemljevida. Ko je onemogočena, morate pogled približati in oddaljiti ročno.
- Moji zemljevidi: nastavi, katere nameščene zemljevide naj uporablja naprava.

#### Omogočanje zemljevidov

Zemljevide, ki so nameščeni v napravi, lahko omogočite.

**NAMIG:** za nakup dodatnih zemljevidov obiščite http://buy.garmin.com.

- 1 Izberite Nastavitve > Zemljevid in vozilo > Moji zemljevidi.
- 2 Izberite zemljevid.

#### Nastavitve navigacije

Izberite Nastavitve > Navigacija.

- Predogled načrtovane poti: prikaže predogled glavnih cest na načrtovani poti, ko začnete navigacijo.
- Način izračuna: nastavi način izračuna načrtovane poti.
- Izogibanja: določa značilnosti cest, ki se jim želite izogniti na vaših načrtovanih poteh.
- Izogibanja po meri: omogoča, da se izognete določenim cestam ali območjem.
- Plačljive ceste: določa nastavitve izogibanj plačljivim cestam.

OPOMBA: ta funkcija ni na voljo na vseh območjih.

- Ekološko območje: prilagodi nastavitve izogibanja območjem z omejitvami okolja ali izpustov, ki lahko veljajo za vaše vozilo.
- Omejeni način: onemogoči vse funkcije, pri uporabi katerih je potrebna posebna pozornost uporabnika.
- Simulacija GPS: napravi prepreči, da bo prejemala signal GPS in varčuje z energijo.

#### Nastavitve načina izračuna

Izberite Nastavitve > Navigacija > Način izračuna.

Izračun načrtovane poti je zasnovan na omejitvah hitrosti in podatkih o pospeševanju vozila na ustrezni načrtovani poti.

Krajši čas: izračun poti, ki jih prepotujete hitreje, vendar so lahko daljše.

**Krajša pot**: izračun poti, ki so krajše, vendar lahko trajajo dlje. **Izven cest**: izračun neposredne poti od vaše lokacije do cilja.

#### Nastavitev simuliranega položaja

Če ste v zaprtem prostoru ali naprava ne sprejema satelitskega signala, lahko s simulacijo GPS načrtujete poti od simuliranega položaja.

- 1 Izberite Nastavitve > Navigacija > Simulacija GPS.
- 2 V glavnem meniju izberite Prikaži zemljevid.
- **3** Dvakrat tapnite zemljevid, da izberete območje. Naslov lokacije se pojavi na dnu zaslona.
- 4 Izberite opis položaja.
- 5 Izberite Nastavi položaj.

## Nastavitve pomoči za voznika

#### Izberite Nastavitve > Pomoč za voznika.

- **Zvočna opozorila za voznika**: omogoči zvočno opozorilo za posamezno vrsto opozoril za voznika (*Funkcije in opozorila za obveščanje voznika*, stran 2).
- **Opozorilo o utrujenosti**: opozori vas, ko dlje časa vozite brez premora.
- Bližinska opozorila: opozori vas, ko ste v bližini destinacij po meri ali prometnih kamer za preprečevanje vožnje pri rdeči luči.

**OPOMBA:** za prikaz opozoril bližinskih točk morate imeti naložene uporabniške destinacije. Ta funkcija ni na voljo na vseh območjih.

## Nastavitve vzvratne kamere

V nastavitvah vzvratne kamere lahko upravljate združene vzvratne kamere Garmin in nastavitve kamere. Ta meni se prikaže v navigacijski napravi samo, ko je naprava priklopljena na sprejemni kabel za brezžično kamero. Podrobne informacije o združevanju kamer in nastavitvah kamere si oglejte v priročniku za uporabo vzvratne kamere. Za nakup vzvratne kamere Garmin obiščite garmin.com/backupcamera.

Izberite **Nastavitve > Vzvratna kamera** in izberite združeno kamero.

Prekini povezavo: odstrani združeno kamero. Preden si lahko s to napravo in kablom ogledate video iz kamere, morate kamero ponovno združiti.

Preimenuj: omogoča preimenovanje združene kamere.

Vodilne črte: prikaže ali skrije vodilne črte in omogoča nastavitev položaja vodilnih črt.

## Nastavitve kamere babyCam

V nastavitvah kamere babyCam lahko upravljate združene kamere Garmin babyCam<sup>™</sup> in nastavitve kamere. Ta meni se

prikaže v navigacijski napravi samo, ko je naprava priklopljena na sprejemni kabel za brezžično kamero. Podrobne informacije o združevanju kamer in nastavitvah kamere si oglejte v priročniku za uporabo kamere. Za nakup kamere Garmin babyCam obiščite garmin.com/babycam.

Izberite Nastavitve > babyCam in izberite združeno kamero.

- Nastavitve napajanja: omogoča nastavitev časa, v katerem je video prikazan na zaslonu.
- Zrcali video: omogoča obračanje ali zrcaljenje videa.
- **Poravnava**: prikaže video kamere babyCam, da lahko poravnate kamero.
- **Preveri opomnik za sedež**: omogoči opomnik, ki vas pred izstopom iz vozila opozori, da morate preveriti, ali so na zadnjih sedežih potniki.
- Prekini povezavo: odstrani združeno kamero.
- Preimenuj: omogoča preimenovanje združene kamere.

## Nastavitve zaslona

#### Izberite Nastavitve > Zaslon.

Usmerjenost: omogoča nastavitev pokončnega ali ležečega načina zaslona.

OPOMBA: ta funkcija ni na voljo pri vseh modelih izdelka.

Barvni način: omogoča izbiranje načina dnevnih barv ali načina nočnih barv. Če izberete možnost Samodejno, naprava samodejno nastavi dnevne ali nočne barve glede na čas dneva.

Svetlost: omogoča nastavitev svetlosti zaslona.

- Trajanje osvetlitve zaslona: omogoča nastavitev časa mirovanja, po katerem naprava preklopi v način mirovanja, če jo napajajo baterije.
- Posnetek zaslona: omogoča, da zajamete sliko zaslona naprave. Posnetki zaslona se shranijo v mapo Posnetki zaslona v notranjem pomnilniku naprave.

## Nastavitve prometnih informacij

V glavnem meniju izberite Nastavitve > Promet.

Promet: omogoči prometne informacije.

Trenutni ponudnik: nastavi ponudnika prometnih informacij, ki naj bo uporabljen za prometne informacije. Možnost Samodejno samodejno izberete najboljše razpoložljive prometne informacije.

Naročnine: prikaže trenutne naročnine na prometne informacije.

- **Optimiranje načrtovane poti**: napravi omogoči uporabo optimiziranih drugih načrtovanih poti samodejno ali na zahtevo (*Izogibanje prometnim zastojem na načrtovani poti*, stran 5).
- Prometna opozorila: nastavi velikost prometnega zastoja, za katero naj naprava prikaže prometno opozorilo.
- Traffic Voice Prompts: omogoča glasovne pozive za prometne dogodke.

## Nastavitve merskih enot in oblike zapisa časa

Če želite odpreti stran z nastavitvami merskih enot in časa, v glavnem meniju izberite **Nastavitve > Enote in čas**.

Trenutni čas: nastavi čas naprave.

**Oblika zapisa časa**: omogoča vam, da izberete 12-, 24-urni prikaz ali prikaz časa UTC.

Enote: nastavi mersko enoto za razdalje.

Zapis položaja: nastavi obliko zapisa koordinat in geodetski referenčni sistem, ki naj bosta uporabljena za geografske koordinate.

#### Nastavljanje časa

**1** V glavnem meniju izberite uro.

- 2 Izberite možnost:
  - Če želite čas samodejno nastaviti z informacijami GPS, izberite Samodejno.
  - Če želite čas nastaviti ročno, povlecite številke navzgor ali navzdol.

## Nastavitve jezika in tipkovnice

Če želite odpreti nastavitve jezika in tipkovnice, v glavnem meniju izberite **Nastavitve > Jezik in tipkovnica**.

Jezik govora: določa jezik glasovnih pozivov.

Jezik obvestil: nastavi besedilo na zaslonu v izbrani jezik.

**OPOMBA:** sprememba jezika besedila ne spremeni jezika podatkov, ki jih vnese uporabnik, ali podatkov o zemljevidu, kot so imena ulic.

Jezik tipkovnice: omogoči jezike tipkovnice.

## Nastavitve bližinskih opozoril

**OPOMBA:** za prikaz opozoril bližinskih točk morate imeti naložene uporabniške destinacije.

OPOMBA: ta funkcija ni na voljo na vseh območjih.

#### Izberite Nastavitve > Bližinska opozorila.

- Zvok: nastavi slog opozorila, ki se predvaja ob približevanju bližinskim točkam.
- Alarmi: nastavi vrste bližinskih točk, za katere se predvajajo bližinska opozorila.

#### Nastavitve naprave in zasebnosti

#### Izberite Nastavitve > Naprava.

O napravi: prikaže različico programske opreme, številko ID naprave in informacije o drugi programski opremi.

Regulatorne oznake: prikaže regulatorne oznake in informacije.

Lic. pogodbe za končnega uporab.: prikaže licenčne pogodbe za končnega uporabnika.

**OPOMBA:** te informacije potrebujete pri posodabljanju programske opreme sistema ali nakupu dodatnih podatkov o zemljevidu.

- **Poročanje o položaju**: deli informacijo o vašem položaju z Garmin, da izboljša vsebino.
- Zgodovina potovanja: napravi omogoča beleženje podatkov za myTrends funkciji Kje sem bil in Dnevnik potovanja.

**Počisti zgod. potovanja**: počisti zgodovino potovanja funkcij myTrends Kje sem bil in dnevnik potovanja.

## Povrnitev tovarniških nastavitev

Na tovarniško privzete nastavitve lahko povrnete kategorijo nastavitev ali vse nastavitve.

- 1 Izberite Nastavitve.
- 2 Če je treba, izberite kategorijo nastavitev.
- 3 Izberite => Povrni.

## Informacije o napravi

#### Ogled informacij o predpisih in skladnosti

- 1 V meniju nastavitev podrsajte do dna menija.
- 2 Izberite Naprava > Regulatorne oznake.

## Specifikacije

| Obseg delovne<br>temperature       | Od -20 do 55 °C (od -4 do 131 °F)                                                                                                    |
|------------------------------------|----------------------------------------------------------------------------------------------------|
| Obseg temperature<br>pri polnjenju | Od 0 do 45 °C (od 32 do 113 °F)                                                                                                    |
| Vhodna napetost                    | Napajanje vozila s priloženim napajalnim<br>kablom vozila. Napajanje iz omrežja z dodatno<br>opremo (za uporabo le doma ali v pisarni). |
| Vrsta baterije                     | Akumulatorska litij-ionska baterija                                                                                                    |

## Polnjenje naprave

**OPOMBA:** ta izdelek razreda III mora napajati vir napajanja LPS.

Baterijo naprave lahko napolnite na enega od naslednjih načinov.

- · Napravo priklopite na napajanje vozila.
- Napravo priključite na dodatni napajalnik, na primer za polnjenje prek stenske vtičnice.

Odobren napajalnik Garmin za uporabo doma ali v pisarni lahko kupite pri prodajalcu izdelkov Garmin ali na spletnem mestu www.garmin.com. Ko je naprava priklopljena na napajalnik drugega proizvajalca, se lahko polni počasi.

## Vzdrževanje naprave

## Središče za podporo Garmin

Na spletnem naslovu support.garmin.com si oglejte pomoč in informacije, kot so priročniki za izdelke, pogosta vprašanja, videoposnetki in podpora za stranke.

#### Posodobitve izdelkov

V računalniku namestite program Garmin Express (www.garmin.com/express).

Tako imajo naprave Garmin preprost dostop do naslednjih storitev:

- Posodobitve programske opreme
- Posodobitve zemljevidov
- · Registracija izdelka

## Posodabljanje zemljevidov in programske opreme s programom Garmin Express

S programsko opremo Garmin Express lahko prenašate in nameščate najnovejše posodobitve zemljevidov in programske opreme za napravo. Garmin Express je na voljo za računalnike Windows<sup>®</sup> in Mac<sup>®</sup>.

1 V računalniku obiščite www.garmin.com/express.

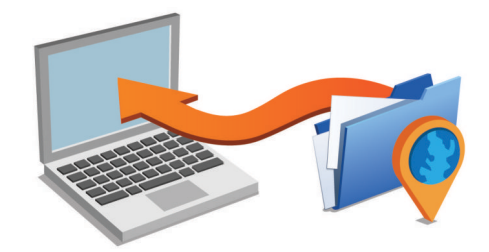

- 2 Izberite možnost:
  - Če želite program namestiti v računalnik Windows, izberite **Prenos za Windows**.
  - Če želite program namestiti v računalnik Mac, izberite Prenos za Mac.
- 3 Odprite preneseno datoteko in za dokončanje namestitve sledite navodilom na zaslonu.
- 4 Zaženite Garmin Express.

5 Napravo Garmin Drive na računalnik priklopite s kablom USB.

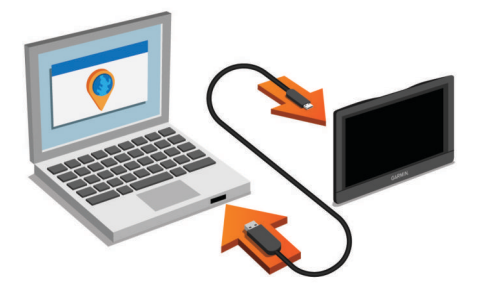

- 6 V računalniku kliknite možnost Dodaj napravo. Programska oprema Garmin Express zazna napravo.
- 7 Kliknite Dodaj napravo.
- 8 Sledite navodilom na zaslonu za registracijo in dodajanje naprave v programsko opremo Garmin Express.

Ko je nastavitev končana, programska oprema Garmin Express poišče posodobitve zemljevidov in programske opreme za napravo.

- 9 Izberite možnost:
  - Za namestitev vseh razpoložljivih posodobitev kliknite Namesti vse.
  - Za namestitev ene posodobitve kliknite Prikaz podrobnosti in izberite posodobitev.

**OPOMBA:** če je posodobitev zemljevida prevelika za notranji pomnilnik naprave, vas programska oprema lahko pozove, da v napravo namestite kartico microSD<sup>®</sup> in tako dodate prostor za shranjevanje (*Nameščanje pomnilniške kartice za zemljevide in podatke*, stran 19).

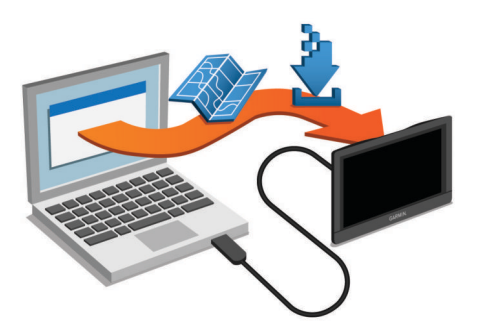

Programska oprema Garmin Express prenese in namesti posodobitve v vašo napravo. Posodobitve zemljevidov so zelo velike, zato lahko postopek na počasnejših internetnih povezavah traja dolgo časa.

## Nega naprave

#### OBVESTILO

Naprava vam ne sme pasti.

Naprave ne shranjujte na mesta, kjer je lahko izpostavljena ekstremnim temperaturam, ker lahko povzročijo trajne poškodbe.

Zaslona na dotik ne upravljajte s trdim ali ostrim predmetom, ker ga lahko poškodujete.

Naprave ne izpostavljajte vodi.

#### Čiščenje zunanjega ohišja

#### **OBVESTILO**

Ne uporabljajte kemičnih čistih in topil, ki lahko poškodujejo plastične dele.

1 Zunanje ohišje (ne zaslona na dotik) očistite s krpo, navlaženo z raztopino blagega mila.

2 Napravo obrišite do suhega.

#### Čiščenje zaslona na dotik

- 1 Uporabite mehko, čisto krpo, ki ne pušča vlaken.
- 2 Če je treba, krpo rahlo navlažite z vodo.
- 3 Če uporabljate vlažno krpo, izklopite napravo in jo odklopite od napajanja.
- 4 Zaslon nežno obrišite s krpo.

#### Preprečevanje kraje

- Kadar napravo in nosilec ne uporabljate, ju umaknite.
- Z vetrobranskega stekla odstranite sled, ki jo pusti vakuumsko prijemalo.
- Naprave ne puščajte v sovoznikovem predalu.
- Napravo registrirajte s programsko opremo Garmin Express (garmin.com/express).

#### Ponovni zagon naprave

Če naprava preneha delovati, jo lahko zaženete znova. Pritisnite in 12 sekund držite tipko za vklop/izklop.

## Odstranjevanje naprave, nosilca in vakuumskega prijemala

#### Odstranjevanje naprave z nosilca

- 1 Pritisnite jeziček ali gumb za sprostitev na nosilcu.
- **2** Spodnji rob naprave nagnite navzgor in napravo dvignite z nosilca.

#### Odstranjevanje naprave iz vakuumskega prijemala

- 1 Nosilec naprave obrnite desno ali levo.
- 2 Pritisnite, dokler priključek nosilca ne odstopi od kroglice na vakuumskem prijemalu.

## Odstranitev vakuumskega prijemala z vetrobranskega stekla

- 1 Pomaknite ročico vakuumskega prijemala proti sebi.
- 2 Povlecite jeziček na vakuumskem prijemalu proti sebi.

## Menjava varovalke v napajalnem kablu vozila

#### OBVESTILO

Pri zamenjavi varovalke ne izgubite majhnih delov in zagotovite, da jih vrnete na ustrezno mesto. Napajalni kabel vozila ne deluje, če ni pravilno sestavljen.

Če se naprava v vozilu ne polni, boste morda morali zamenjati varovalko na vrhu avtomobilskega napajalnika.

1 Za odklepanje zasukajte končni del ① v nasprotni smeri urinega kazalca.

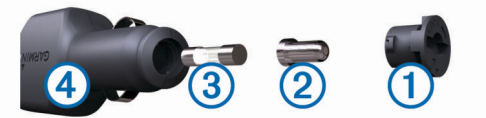

**NAMIG:** za odstranitev končnega dela boste morda potrebovali kovanec.

- 2 Odstranite končni del, srebrno konico 2, in varovalko 3.
- **3** Vstavite novo hitro varovalko z enakim tokom, na primer 1 ali 2 A.
- 4 Namestite srebrno konico v končni del.
- 5 Vstavite končni del in ga zasukajte v smeri urinega kazalca, da ga pritrdite nazaj v napajalni kabel vozila ④.

## Odpravljanje težav

## Vakuumski nosilec se ne drži na vetrobranskem steklu

- 1 Vakuumski nosilec in vetrobransko steklo očistite s čistilnim alkoholom.
- 2 Obrišite ju s čisto suho krpo.
- **3** Namestite vakuumsko prijemalo (*Namestitev in napajanje naprave Garmin Drive v vozilu*, stran 1).

#### Naprava ne pridobi satelitskih signalov

- Prepričajte se, da je simulator GPS-a izklopljen (*Nastavitve navigacije*, stran 15).
- Naprave ne uporabljajte v garažah in bližini visokih zgradb in dreves.
- Mirujte nekaj minut.

#### Naprava se v vozilu ne polni

- Preverite varovalko v napajalnem kablu za vozilo (*Menjava varovalke v napajalnem kablu vozila*, stran 18).
- Prepričajte se, ali ima vozilo stik in da priključku dovaja napajanje.
- Preverite, ali je temperatura v notranjosti vozila znotraj temperaturnega obsega za polnjenje, ki je navedeno v specifikacijah.
- · Prepričajte se, ali varovalka v vtičnici vozila ni poškodovana.

## Baterija ne ostane dolgo napolnjena

- Znižajte svetlost zaslona (Nastavitve zaslona, stran 16).
- Skrajšajte časovno omejitev zaslona (*Nastavitve zaslona*, stran 16).
- Znižajte glasnost (Nastavitev glasnosti, stran 2).
- Izklopite radio Wi-Fi, ko ga ne uporabljate ().
- Napravo preklopite v način varčevanja z energijo, ko je ne uporabljate (*Vklop ali izklop naprave*, stran 1).
- Naprave ne izpostavljajte ekstremnim temperaturam.
- · Naprave ne puščajte na neposredni sončni svetlobi.

## Naprava ne vzpostavi povezave s telefonom ali programom Smartphone Link

- Preverite, ali je vaš model izdelka Garmin Drive združljiv.
   Funkcije programa Smartphone Link so na voljo samo za modele izdelka, ki se končajo z oznako LMT-S.
- Če je bil telefon povezan že kdaj prej, izberite Programi > Smartphone Link > <sup>1</sup>/<sub>2</sub>.
  - Možnost Bluetooth mora biti omogočena.
- V telefonu omogočite brezžično tehnologijo Bluetooth in telefon postavite največ 10 m (33 čevljev) od naprave.
- Preverite, ali je telefon združljiv.
   Za več informacij obiščite www.garmin.com/bluetooth.
- Ponovno opravite postopek združitve.

Če želite ponoviti postopek združitve, morate razdružiti telefon in napravo (*Prekinitev povezave s programom Smartphone Link*, stran 12) ter opraviti postopek združitve (*Vzpostavljanje povezave s programom Smartphone Link*, stran 11).

## Program Smartphone Link vpliva na raven napolnjenosti baterije v pametnem telefonu

Program Smartphone Link za pošiljanje podatkov v napravo in prejemanje podatkov iz nje uporablja brezžično tehnologijo Bluetooth. Povsem običajno je, da aktivna povezava Bluetooth porabi nekaj energije baterije. Program tudi redno preverja, ali so na voljo posodobitve razpoložljivih storitev, pri čemer se lahko porabi dodatna energija baterije.

Nastavitve porabe baterije lahko spremenite v programu Smartphone Link in tako zmanjšate količino energije baterije, ki jo porabi program.

- 1 V programu Smartphone Link v pametnem telefonu izberite **‡**.
- 2 Pomaknite se do razdelka Battery Usage in izberite Nastavitve.
- 3 Izberite eno ali več možnosti:
  - Počistite potrditveno polje Bluetooth Auto-Connect.

Če onemogočite to možnost, lahko prihranite manjšo količino energije baterije, vendar se program ne more samodejno povezati z napravo Garmin Drive. Ko je ta možnost onemogočena, morate izbrati ▶ v glavnem meniju programa Smartphone Link vsakokrat, ko želite napravo povezati s programom Smartphone Link.

• Počistite potrditveno polje Live Services Check.

Če onemogočite to možnost, lahko pri nekaterih pametnih telefonih znatno zmanjšate količino energije baterije, ki jo porabi program. Ko je ta možnost onemogočena, morate ročno osvežiti glavni meni programa Smartphone Link, če želite prejeti posodobljene informacije o razpoložljivih storitvah v živo.

## Dodatek

#### Nameščanje pomnilniške kartice za zemljevide in podatke

S pomnilniško kartico lahko povečate prostor za shranjevanje zemljevidov in drugih podatkov v napravo. Pomnilniške kartice lahko kupite pri prodajalcu elektronske opreme ali pa obiščite www.garmin.com/maps in kupite pomnilniško kartico z vnaprej nameščeno programsko opremo za zemljevide Garmin. Naprava podpira pomnilniške kartice microSD, velike od 4 do 32 GB.

- 1 Poiščite režo za pomnilniško kartico za zemljevide in podatke v napravi (*Pregled naprav*, stran 1).
- 2 V režo vstavite pomnilniško kartico.
- 3 Pritisnite jo, dokler se ne zaskoči.

## Upravljanje podatkov

Datoteke lahko shranite v napravo. Naprava je opremljena z režo za pomnilniško kartico za dodatno shrambo podatkov.

**OPOMBA:** naprava ni združljiva z operacijskimi sistemi Windows 95, 98, Me, Windows NT° in Mac OS 10.3 in starejšimi.

#### O pomnilniških karticah

Pomnilniške kartice lahko kupite pri prodajalcih elektronske opreme, lahko pa kupite take, na katerih je že naložena Garmin programska oprema za zemljevide (www.garmin.com). Na pomnilniške kartice lahko poleg zemljevidov in podatkov shranjujete tudi datoteke, kot so zemljevidi, slike, zbirke Geocache, načrtovane poti, točke poti in uporabniške destinacije.

#### Priklop naprave na računalnik

Napravo lahko z računalnikom povežete s kablom USB.

1 Manjši konec kabla USB priklopite v vrata na napravi.

2 Večji konec kabla USB priklopite v vrata na računalniku.

Na zaslonu naprave se prikaže slika naprave, povezane z računalnikom.

Odvisno od operacijskega sistema računalnika je naprava prikazana kot prenosna naprava, odstranljiv pogon ali odstranljiva pomnilniška naprava.

#### Prenašanje podatkov iz računalnika

1 Napravo priklopite na računalnik (*Priklop naprave na računalnik*, stran 19).

Odvisno od operacijskega sistema računalnika je naprava prikazana kot prenosna naprava, odstranljiv pogon ali odstranljiva pomnilniška naprava.

- 2 V računalniku odprite brskalnik datotek.
- 3 Izberite datoteko.
- 4 Izberite Urejanje > Kopiraj.
- 5 Poiščite mapo v napravi.

**OPOMBA:** pri odstranljivem pogonu ali odstranljivi pomnilniški napravi datotek ne postavljajte v mapo Garmin.

6 Izberite Urejanje > Prilepi.

#### Izključitev kabla USB

Če je naprava povezana z računalnikom kot izmenljivi pogon, jo morate z računalnika varno odklopiti, da ne pride do izgube podatkov. Če je naprava povezana z računalnikom Windows kot prenosna naprava, je ni treba varno odklopiti.

- 1 Storite naslednje:
  - Pri računalnikih Windows izberite ikono Varno odstranjevanje strojne opreme v sistemski vrstici in nato napravo.
  - · Pri računalnikih Mac ikono pogona povlecite v koš.
- 2 Izključite kabel iz računalnika.

## Ogled stanja signala GPS

Pritisnite in tri sekunde držite

## Nakup dodatnih zemljevidov

- 1 Obiščite stran naprave na garmin.com.
- 2 Kliknite zavihek Zemljevidi.
- 3 Sledite navodilom na zaslonu.

#### Nakup dodatne opreme

Obiščite garmin.com/accessories.

## Kazalo

#### Simboli

2D-pogled zemljevida **10** 3D-pogled zemljevida **10** 

#### В

baterija podaljševanje 19 polnjenje 1, 17, 19 težave 19 bližnjice brisanje 9 dodajanje 9 brezžična kamera 16 brisanje, potovanja 14

#### С

cestnine, izogibanje 5 cilji 15. *Za več informacij si oglejte* lokacije prihod 3, 4

#### Č

časovne nastavitve **16, 17** čiščenje naprave **18** čiščenje zaslona na dotik **18** 

#### D

datoteke, prenašanje 20 deljenje, LiveTrack 13, 14 destinacije 6, 8 kraji 7 dnevnik potovanja, ogled 10 dodatna oprema 20 dom pot 3 urejanje lokacije 3

#### F

Foursquare 8

#### G

Garmin Connect 11 Garmin Express, posodabljanje programske opreme 17 glasnost, prilagajanje 2 gorivo, postajališča 8 GPS 1, 20

#### Н

Hitro iskanje 6

ID naprave 17 ikone, vrstica stanja 1 iskanje lokacij. 6-8, 11 Oglejte si tudi lokacije kategorije 6 koordinate 8 križišča 8 mesta 8 naslovi 7 iskanje zbirk Geocache 8 izmenjevanje, LiveTrack 13 izogibanja 5 brisanje 6 cesta 5 cestnine 5 območje 5,6 onemogočanie 6 značilnosti ceste 5 J.

#### jezik

glas 17 tipkovnica 17

#### K

kabel za napajanje v vozilu 1 kamere 16 hitrost 2 rdeča luč 2 varnostno kopiranje **16** kartica microSD **1, 19** Kje sem? **8, 9** koordinate **8** kraja, izogibanje **18** kraji **7** križišča, iskanje **8** 

#### L

Licenčne pogodbe za končnega uporabnika 17 LiveTrack 13, 14 lokacija 7 lokacije 7, 15 iskanje 6, 7 kraji 7 nedavno najdene 8 shranjevanje 9 simulirano 16 trenutno 8, 9

#### Μ

myTrends, načrtovane poti 5

#### Ν

načrtovalnik potovania 14, 15 točke oblikovanja 15 urejanje potovanja 14 načrtovane poti 2 dodajanje točke 4, 15 mvTrends 5 način izračuna 15, 16 oblikovanje 4 ogled na zemljevidu 3 predlagane 5 računam 5 ustavljanje 5 začetek 3,7 namestitev naprave avtomobil 1 odstranjevanje z nosilca 18 vakuumsko prijemalo 1, 18 napaialni kabli 17 menjava varovalke 18 vozilo 1 naročnine, storitve Garmin Live 11 naslednji zavoj 3 naslovi, iskanie 7 nastavitve 15-17 nastavitve zaslona 16 navigacija 3, 4, 6 izven cest 6 nastavitve 15 navigacija izven cest 6 nedavno naidene lokacije 8 nega naprave 18 nosilec, odstranjevanje 18 nujne službe 8

#### 0

oblikovanje načrtovane poti 4 obvozi 5 odpravljanje težav 19 odstranjevanje nosilca 18 opozorila 2 bližinske točke 16 zvok 16 opozorila bližinskih točk, nastavitve 17 opozorila za voznika 2, 13 orodja, zemljevidi 9

#### Ρ

parkirišča 4, 7 zadnje mesto 4 photoLive 15 plasti zemljevida, prilagajanje 10 podatki o potovanju 10 ogled 10 ponovni zagon 10 podpora za izdelke 13 polnjenje naprave 1, 17, 19 pomnilniška kartica 1, 19 nameščanje 19 ponovni zagon naprava 18 podatki o potovanju 10 posnetki zaslona 16 , posodabljanje programska oprema 17 zemljevidi 17 pot domov 3 povrnitev tovarniških nastavitev 17 pred vami 10 prilagajanje 10 prekinitev povezave, naprava Bluetooth 12 prikaz zemljevida 2D 10 3D 10 priročnik za uporabo 13 programska oprema posodabljanje 17 različica 17 promet 10, 12, 16 dodajanje naročnin **12** dogodki 10, 12 druga načrtovana pot 5 iskanje zastojev 10, 12 kamere 15 sprejemnik 12 zemljevid 10, 12 prometne kamere, ogled 15 prometne kamere za prehitro vožnjo 2 prometne kamere za vožnjo pri rdeči luči 2

#### R

računalnik, vzpostavljanje povezave **19** razmere na cesti, vreme **14** 

#### S

satelitski signali ogled 20 pridobivanje 1 seznam odcepov 3 shranjene lokacije 15 brisanje 9 kategorije 9 urejanje 9 shranjevanje, trenutna lokacija 9 simulirani položaji 16 Smartphone Link 11, 12 vzpostavljanje povezave 11 specifikacije 17 spreminjanje območja iskanja 7 storitve Garmin Live, naročanje 11 Storitve Garmin Live 11 svetlost 2

#### Š

številka ID 17

#### Т

tehnologija Bluetooth 11, 19 telefon, združevanje 11, 19 tipka za vklop/izklop 1 tipke na zaslonu 2 tipkovnica jezik 17 postavitev 17 trenutna lokacija 8 trenutne lokacija 8 TripAdvisor 8

#### U

urejanje, shranjena potovanja USB, prekinitev povezave usmerjanje usmerjanje med vožnjo

#### ۷

vakuumsko prijemalo **18** varčevanje z energijo **1** varovalka, menjava **18**  vreme 14 radar 14 razmere na cesti 14 vrstica za iskanje 6 vzvratna kamera 16

#### W

Watch Link 4, 13

#### Ζ

zaslon, svetlost 2 združevanje prekinitev povezave 12 telefon 11, 19 ura 13 zemljepisna širina in dolžina 8 zemljevidi 3, 9, 10, 15 nakup 20 ogled načrtovanih poti 3 orodja 9 plasti 10 podatkovno polje 3, 10 posodabljanje 17 raven podrobnosti 15 simboli 3 tema 15 zgodovina potovanja 17 zvok, bližinske točke 16, 17

## support.garmin.com

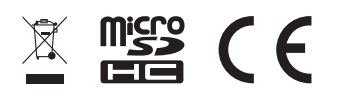

Marec 2018 190-02118-43\_0C